# Arena Indy 2230

# Ultra 160 SCSI to IDE

Disk Array system User's Guide

> **Version 1.0 Feb. 2003** P/N. G414236

# ID-2230

# Ultra 160 SCSI to IDE

Disk Array system User's Guide

> **Version 1.0 Feb. 2003** P/N. G414236

### Copyright Notice

2003 MaxTronic International Co., Ltd. All rights reserved. No part of this written material may be reproduced, stored in a retrieval system, used in any form or by any means, electronic or mechanical, photocopying, recording, or otherwise, without the written permission of MaxTronic International CO., LTD.

### Important! Safety Instructions, Care and Handling

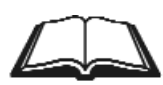

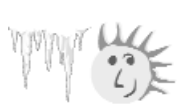

- Before starting, take a few minutes to read this manual, read all of these instructions and save this manual for later reference.
- 2. Protect the Disk Array from extremely high or low temperatures. Let the Disk Array warm (or cool ) to room temperature before using it.

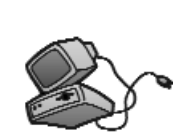

 Protect the Disk Array from being bumped or dropped. Do not place this product on an unstable cart, stand, or table. It may fall, causing serious damage to the product.

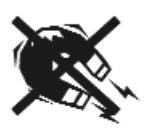

4. Keep the Disk Array away from magnetic forces.

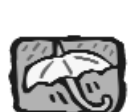

5. Do not use this product near water.

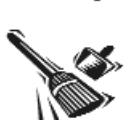

- 6. Keep the Disk Array away from dust, sand, or dirt.
- 7. Gaps and openings in the cabinet and the back are provided for ventilation. To ensure reliable operation and to protect it from overheating, the gaps and openings should never be blocked or covered by placing the product on a bed, sofa, rug, or other similar surface.

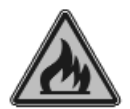

8. Do not place this product near or over a radiator or heat register.

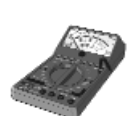

9. Refer to rating plate for voltage and check the appliance voltage corresponds to the supply voltage.

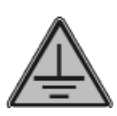

 The appliance must be grounded. This product is equipped with a 3wire grounding-type power cord, this power cord will only fit into a groundingtype power outlet.

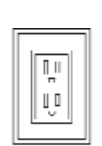

 If an extension cord or a power center is used with this product, make sure that the total of all products plug into the wall outlet does not exceed the ampere rating.

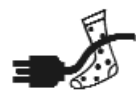

12. Do not place the Disk Array where the cord will be walked on.

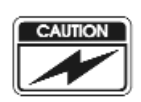

13. Never push any kind of object into this product through cabinet gaps and openings, they may touch dangerous voltage points cause a risk of fire or electric shock.

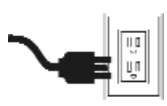

14. Unplug the power cord from the wall outlet before cleaning. Keep the Disk Array dry. Do not use liquid cleaners, aerosol cleaners, or a wet cloth. Use a damp cloth for cleaning.

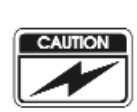

15. Except as specifically explained in this User's Manual, please do not attempt to service this product by yourself. Opening or removing the covers may expose you to dangerous voltages.

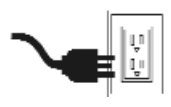

- 16. Unplug this product from the wall outlet and refer servicing to qualified service personnel under the following conditions :
  - •If this product has been exposed to water or any liquid.
  - •If the product has been dropped or the cabinet damaged.

### **Operating Environment**

When selecting a suitable working location, please consider :

- Ventilation
- Temperature
- Dust and dirt
- •Electromagnetic and Radio Frequency Interference.
- •Security

The selected location should provide at least six inches of open space around the Disk Array cabinet for proper air flow.

Your Disk Array functions best at normal room temperature. Choose a location free from extreme heat or cold.

#### Warning!!

The Disk Array's LCD Panel may be damaged by exposure to intense sunlight. Limit exposure to indirect or subdued sunlight only.

Your Disk Array should be used in a clean environment that is free from airborne contaminants such as dust, dirt, and smoke. Excessive moisture or oil particles in the air can also hinder your system's performance.

To reduce the possibility of data errors caused by electromagnetic interference, locate your Disk Array at least five feet away from electrical appliances and equipment that generates magnetic fields.

### About This Manual

This manual serves as a useful guide you can refer to when you wish to install and operate your Disk Array. It includes the following information :

- Chapter 1 : "Introduction " Introduces you to your new Disk Array's features and general RAID concepts.
- Chapter 2 : "Getting Started " Describes general information about this Disk Array.
- Chapter 3 : "Configuration " Provides a Quick and Easy way to setup this Disk Array.
- Chapter 4 : "Advanced Information " Describes information in more detail.
- Chapter 5 : "Hot-Swap " Describes Hot-Swap components.
- Appendix A : "Technical Specification "

# Chapter 1 : Introduction

| Features                  |                 |
|---------------------------|-----------------|
| General RAID concepts     | 1-4             |
| RAID Level 0              | 1-5             |
| RAID Level 1              | 1-6             |
| RAID Level 3              | 1-7             |
| RAID Level 5              |                 |
| Summary Comparison of     | RAID Levels1-10 |
| Supported RAID Levels     |                 |
| Multi-SCSI Format support | 1-12            |
|                           |                 |

# Chapter 2 : Getting Started

| General Overview                |     |
|---------------------------------|-----|
| Unpacking & Checklist           |     |
| Choosing a place for Disk Array |     |
| Identifying Parts of Disk Array |     |
| Front View                      | 2-4 |
| Rear View                       | 2-5 |
| Power Source                    |     |
| Installing the Hard Disk Drive  |     |
| How To Setup Active Terminator  |     |
| Host Linkage                    |     |
| Power-On & Self-Test            |     |
| LED Display & Function Keys     |     |
| LED Display                     |     |
| Function Keys                   |     |
| LCD Status Panel                |     |
| Clear Beeper                    |     |
|                                 |     |

# Chapter 3 : Configuration

| General Overview   |                 | <br>3-1 |
|--------------------|-----------------|---------|
| Configuration from | the front Panel | <br>3-2 |

| Configuration Procedures               | -3<br>-4 |
|----------------------------------------|----------|
| Configuration from VT100 Terminal Mode | -7       |
| Configuration Procedures               | -8       |
| Main Screen3-                          | -9       |
| Re-config RAID3-                       | -10      |
| Set RAID Level                         | -11      |
| Hot Spare Disk                         | -12      |
| Set SCSI ID#3-                         | -13      |
| Password3-                             | -14      |
| Save & Restart                         | -15      |
| Capacity Expansion                     | -16      |

# Chapter 4 : Advanced Information

| Memory Expansion                                  | 4-2  |
|---------------------------------------------------|------|
| Disk Array Controller Block Diagram               | 4-5  |
| Updating Firmware                                 | 4-6  |
| Setting Up VT100 Terminal Emulation in Windows 95 | 4-7  |
| Start to Update Firmware                          | 4-14 |
| Multiple RAID Configuration                       | 4-20 |
| Slice and Lun Mapping                             | 4-30 |
| On-Line Expand for Multiple RAID Groups           | 4-34 |

# Chapter 5 : Hot Swap

| Removing / Installing Hard Disk Drive             | 5-2 |
|---------------------------------------------------|-----|
| Removing / Installing Redundant Power Supply Unit | 5-6 |
| Removing / Installing Cooling Fan                 | 5-9 |

### Appendix :

Technical Specifications A-1

# Chapter 1: "Introduction"

This chapter will introduce you to your new Disk Array's features and provide information on general RAID concept.

### Features

This section provides an overview of the features. For more detailed information, please refer to the technical specifications appendix at the end of this manual .

Your Disk Array includes the following features :

### **Easy Operation**

As everyone knows, conventional Disk Arrays are designed for experienced computer specialists. To solve complicated and time consuming operating procedures, we came up with a revolutionary idea :

### — Innovative Plug And Play RAID —

As compared to a conventional Disk Array's long-winded setup procedures, your Disk Array can be ready to go after using the simple step by step built-in setup program.

### Ultra High performance

Your Disk Array combines an extremely high speed microprocessor with the latest chip set, IDE hardware technology, perfect firmware and an artistic design. The result is one of the fastest, most reliable Disk Array systems on the market.

- Supports virtually all popular operating systems, platforms and network environments because it works independently from the O.S.
- Ultra 160 LVD SCSI channel interface to your Host computer, up to 160MB data transfer rate provides the processing and access power for you to handle complex and large files.
- Selective SCSI ID 0  $\sim$  14 , support with active termination.
- Tagged-command queuing : allows processing of up to 255 simultaneous data requests.
- Selective RAID levels 0, 1, 0+1, 3 or 5, JBOD.
- Build-in 64MB cache memory, expandable up to 512MB.
- Serial communication port (Terminal Port) permits array controller operation through a standard VT100 terminal (or equivalent).

### Solid reliability

- Automatic failed disk drive detection.
- Auto rebuild : when a replacement disk installed (or by using hot spare disk ), The system provides automatic data rebuild without any commands or functions keyed in. (Transparent to Host )

### Efficient maintenance

- An LCD status panel displays a comprehensive readout of the operating status, and the HDD LED indicators on each HDD tray display the individual HDD status.
- When disk failure occurs on a member disk of the disk array, the built-in buzzer sounds simultaneously and LCD status panel also points out the location of the failed hard disk drive. In the meantime the LED HDD status indicator will light up " Red "on the failed HDD tray, according the LED indicator on the HDD tray you can perform quick, efficient and correct maintenance.
- Hot Swap : allows you to remove and install the "Hot Swap " parts without interrupting data access while the system is on.
- The "Hot Swap " parts include the Hard Disk Drive, Redundant Power Supply Unit and Cooling Fan.

#### General RAID Concepts

Correct installation of the disk array requires an understanding of RAID technology and the concepts described in this section.

#### Definition

RAID is an acronym of Redundant Array of Independent Disks . A RAID is a Disk Array in which part of the storage capacity is used to record redundant information about the user data stored on the remainder of the storage capacity. The redundant information enables regeneration of user data in the event that one of the Array's member Disks or the access path to it fails.

### Benefits of RAID

#### 1. Secure Data

RAID is an emerging storage technology with the potential to revolutionize the data storage technology. A typical RAID unit contains a set of disk drives, typically two to six, which appear to the user to be equivalent to a single large capacity disk drive. The remarkable benefit of disk array is that if any single disk in the RAID fails, the system and array still continues to function without loss of data. This is possible because the redundancy data is stored on separate disk drives and the RAID can reconstruct the data that was stored on the failed disk drive.

#### 2. Increases system performance

As the effective seek time for finding data on a disk can potentially be reduced by allowing multiple simultaneous access of different data on different disks. Utilizing parallel reads and writes of the data spread across the disks in the array, the data transfer rate can be increased significantly over that of a single disk.

#### 3. Easy maintenance

RAID system maintenance is typically simplified because it is easy to replace individual disks and other components while the system continues to function. (Hot swap support)

### **RAID Levels**

RAID Level 0 : " Disk Striping " High I/O Performance

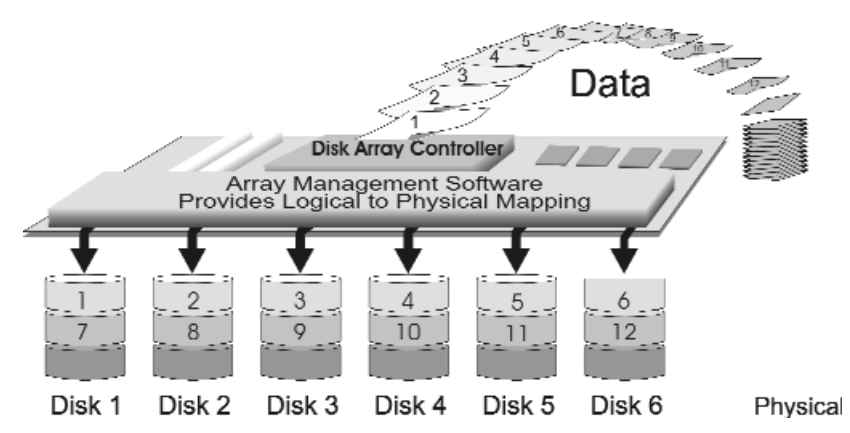

Improved I/O performance is the major reason of using RAID level 0.

No protection is provided against data loss due to member disk failures. A RAID level 0 array by itself is thus an unsuitable storage medium for data that can not easily be reproduced, or for data that must be available for critical system operation. It is more suitable for data that can be reproduced or is replicated on other media.

A RAID level 0 array can be particularly useful for :

- •Storing program image libraries or runtime libraries for rapid loading, these libraries are normally read only.
- •Storing large tables or other structures of read only data for rapid application access. Like program images, the data should be backed up on highly reliable media, from which it can be recreated in the event of a failure.
- •Collecting data from external sources at very high data transfer rates.
- RAID level 0 arrays are not particularly suitable for :
  - Applications which make sequential requests for small amount of data. These applications will spend most of their I/O time waiting for disks to spin, whether or not they use striped arrays as storage media.
  - Applications which make synchronous random requests for small amounts of data.

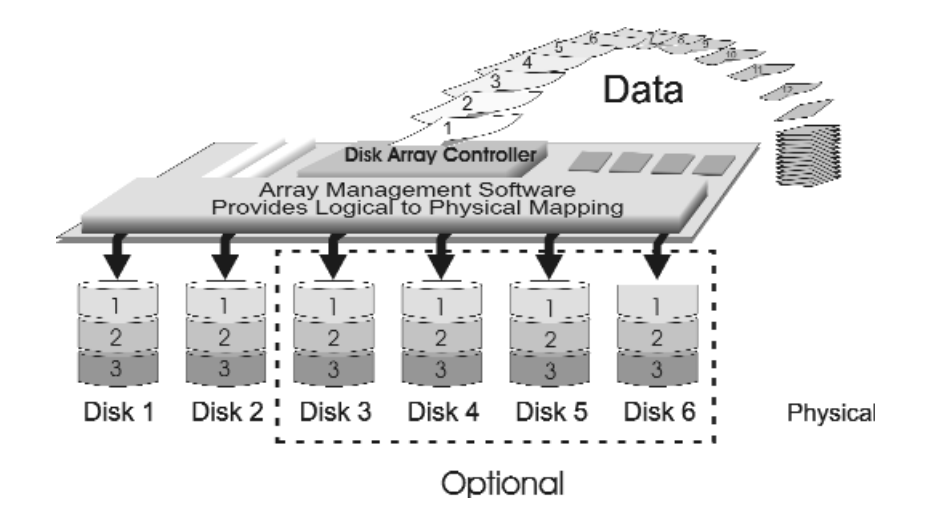

### RAID Level 1: "Disk Mirroring" High Data reliability

RAID level 1 provides both very high data reliability and continued data availability in the event of a failure of an array member. When a RAID level 1 member disk fails, array management software simply directs all application requests to the surviving member.

RAID level 1 is suitable for data for which reliability requirements are extremely high, or for data to which high performance access is required, and for which the cost of storage is a secondary issue.

### RAID Level 3 :

" Parallel Transfer Disks with Parity " High Data Reliability & Highest Transfer Capacity

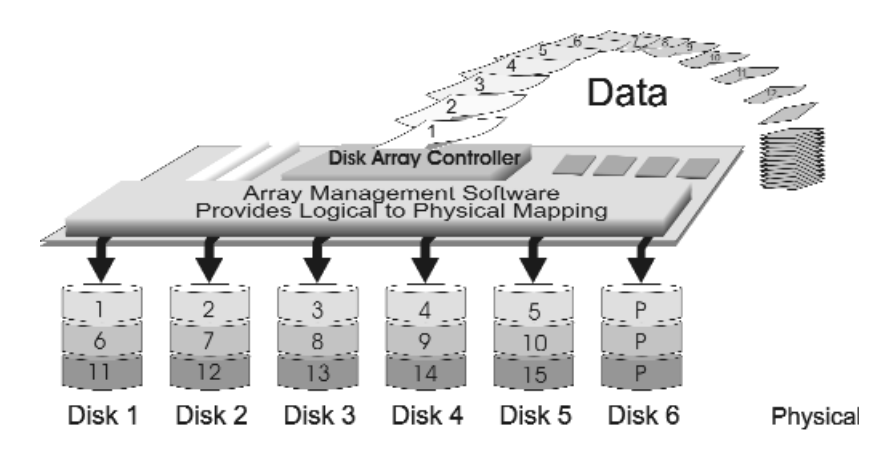

P: Parity

RAID Level 3 technology use a dedicated parity disk to store redundant information about the data on several data disks. RAID Level 3 is an excellent choice for applications which require single stream I/O with a high data transfer rate.

RAID Level 3 is optimal for applications in which large block of sequential data must be transferred quickly, these applications are usually of one of these types :

- They operate on large data objects such as graphical image processing, CAD/CAM files, and others.
- They are non-interactive applications that process large data sequentially.

They usually request a large amount of data (32KBytes or more) with each I/O request.

- The distinctive performance characteristics of RAID Level 3 :
  - RAID Level 3 provides excellent performance for data transfer-intensive applications.
  - RAID level 3 is not well suited for transaction processing or other I/O request-intensive applications.

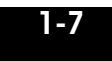

RAID Level 5 :

" Independent Access Array with Rotating Parity " High Data Reliability & Transfer Capacity

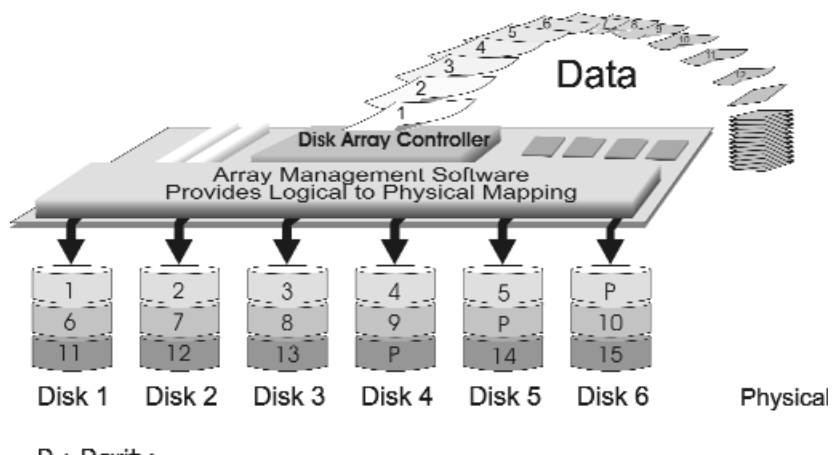

P: Parity

When RAID Level 5 technology is combined with cache memory to improve its write performance, the result can be used in any applications where general purpose disks would be suitable.

For read only or read mostly application I/O loads, RAID Level 5 performance should approximate that of a RAID Level 0 array. In fact, for a given user capacity, RAID Level 5 read performance should normally be slightly better because requests are spread across one more members than they would be in a RAID Level 0 array of equivalent usable capacity.

- A RAID level 5 array performs best in applications where data and I/O load characteristics match their capabilities :
  - •Data whose enhanced availability is worth protecting, but for which the value of full disk mirroring is questionable.
  - •High read request rates.
  - •Small percentage of writes in I/O load.

- RAID level 5 arrays have unique performance characteristics :
  - •The data can be recalculated or regenerated, using parity, when any drive in the array fails.
  - •When the failed drive is replaced, either automatically if the subsystem contained a hot spare drive, or by user intervention during a scheduled maintenance period, the system will be restored its full data redundancy configuration by rebuilding all of the data that had been stored on the failed drive onto the new drive. This is accomplished using parity information and data from the other data disks. Once the rebuild process is complete, all data is again protected from loss due to any failure of a single disk drive.

# Summary Comprison of RAID Levels

| RAID<br>Level | Common<br>Name                                         | Description                                                                                                    | Array's<br>Capcit <b>y</b> | Data<br>Reliabiity | Data<br>Trasfer<br>Capacity                 |
|---------------|--------------------------------------------------------|----------------------------------------------------------------------------------------------------|----------------------------|--------------------|---------------------------------------------|
| 0             | Disk<br>Striping                                       | Data distributed across the<br>disks in the array.<br>No redundant infromation<br>provided.                                       | (N)<br>disks               | Low                | Very<br>High                                |
| 1             | Mirroring                                              | All data Dulicated                                                                                                    | 1 * disk                   | Very<br>High       | High                                        |
| 3             | Parallel<br>Transfer<br>Disks with<br>Parity           | Data sector is subdivided<br>and distributed across all<br>data disk. Redundant<br>information stored on a<br>dicated partiy disk | (N-1)<br>disks             | Very<br>High       | Highest<br>of all<br>listed<br>alternatives |
| 5             | Independent<br>Access Array<br>with Rotating<br>Paridy | Data sectors are distributed<br>as with disk striping,<br>redundant information is<br>interspersed with user data.                | (N-1)<br>disks             | Very<br>High       | Very<br>High                                |

# Supported RAID Levels

Based on the needs of a Disk Array's capacity, data availability, and overall performance, you can select a proper RAID level for your Disk Array. The supported RAID levels are shown in below:

| RAID  | Function                                                                                                    |      | equired |
|-------|----------------------------------------------------------------------------------------------------|------|---------|
| Level | Description                                                                                                    | Min. | Max.    |
| 0     | "Disk Striping", block striping is used, which<br>yields higher performance than with the<br>individual disk drives.<br>* There is no redundant function. | 2    | 6       |
| 1     | "Dlsk Mirroring". Disk drives are mirrored,<br>all data is 100% duplicated on each<br>equivalent disk drives.<br>* High Data Reliability                  | 2    | 6       |
| 3     | "Parallel Transfer Disks with parity". Data is<br>striped across physical drives. parity<br>protection is used for data redundancy.                       | 3    | 6       |
| 5     | "Independent Access Array with Parity".<br>Data is striped across physical drives.<br>Rotating parity protection is used for data<br>redundancy.          | 3    | 6       |
| 0+1   | "Disk Striping" + "Disk Mirroring" Function                                                                                                    | 4    | 6       |

### Multi-SCSI Format support

The Disk Array provides one LVD Ultra 160 SCSI channel for connecting to your host system. With proper cabling, it may support Narrow or Wide; Standard, Fast or Ultra SCSI formats. (single ended)

Overall cable length

For secure data transfer , please refer to the cable length limitations as below :

- \* Cable length = External Host cables length + Internal Host cable length
- \* Standard Disk Array External cable length = 90cm (3 ft)
- \* Standard Disk Array Internal cable length = 20cm

| SCSI<br>Type               | Clock<br>Rate | Data<br>Rate  | Maximu<br>Cable<br>Length | Cable<br>Required     | Remark |
|----------------------------|---------------|---------------|---------------------------|-----------------------|--------|
| Ultra 160<br>(16 bit)      | 40<br>MHZ     | 160<br>MB/sec | 12m                       | HPD 68—<br>HPD 68 pin |        |
| LVD<br>Ultra 2<br>(16 bit) | 40<br>MHZ     | 80<br>MB/sec  | 12m                       | HPD 68—<br>HPD 68 pin |        |
| Ultra<br>wide<br>(16 bit)  | 20<br>MHZ     | 40<br>MB/sec  | 1.5m                      | HPD 68—<br>HPD 68 pin |        |
| Ultra<br>SCSI<br>(8 bit)   | 20<br>MHZ     | 20<br>MB/sec  | 1.5m                      | HPD 68—<br>HPD 50 pin |        |

# Chapter 2: "Getting Started"

### **General Overview**

This chapter helps you get ready to use the Disk Array. It gives you:

- Unpacking & Checklist
- Choosing a place for Disk Array
- Identifying Parts of Disk Array
- Power Source
- Installing the Hard Disk Drives
- Setup active terminator
- Host Linkage
- Power-On and Self-test
- LED Display and Function Keys LCD Status Display
- Clear beeper

The following illustrations will help you read the further sections.

### Special Note:

RAID should never be considered a replacement for doing regular backup. It's highly recommended to conduct a backup strategy for critical data.

### Unpacking & Checklist

Before unpacking your Disk Array , prepare a clean and stable place to put the contents of your Disk Array's shipping container on. Altogether, you should find the following items in the package :

- •The Disk Array
- •One AC power cord
- •One External SCSI cable
- •Keys (For HDD Trays)
- User's Guide
- ●RS-232 Cable
- Active Terminator
- •Global-Eyes CD

Remove all the items from the carton. If anything is missing or broken , please inform your dealer immediately. Save the cartons and packing materials that came with the Disk Array. Use these materials for shipping or transporting the Disk Array.

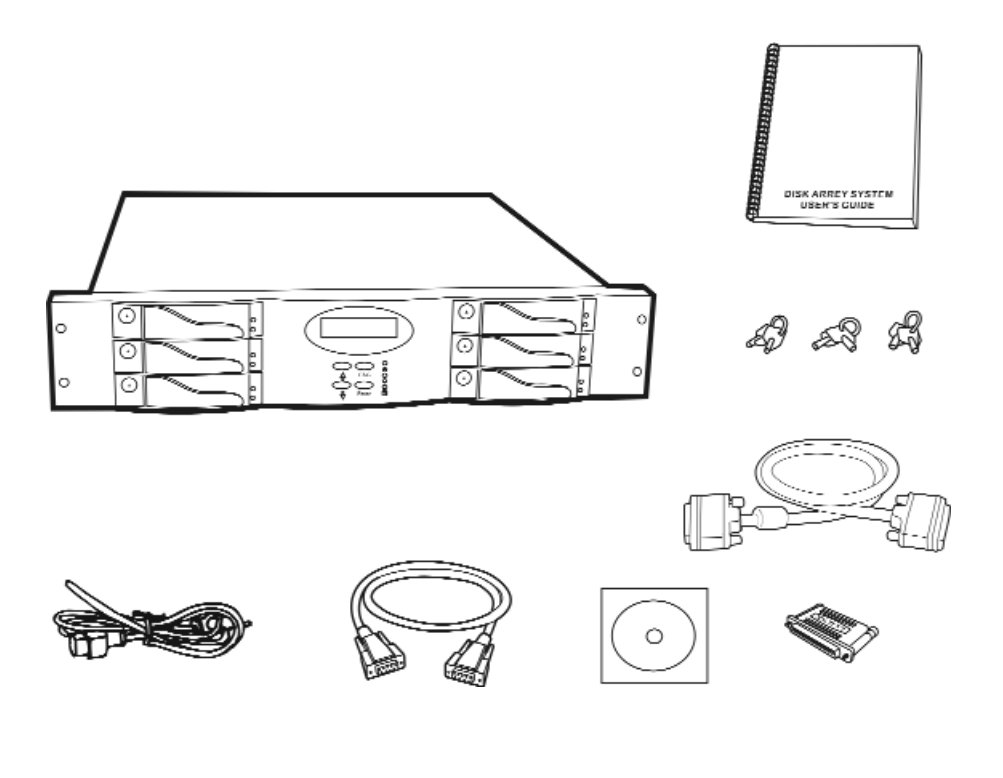

### Choosing a place for Disk Array

When selecting a place to set up your Disk Array, be sure to follow the guidelines as below:

- Place on a flat and stable surface.
- Use a stand that supports at least 50 kgs for this Disk Array. (HDD included )
- Place the Disk Array close enough to the computer for the Disk Array's External cable to reach it.
- Use a grounded wall outlet.
- Avoid an electrical outlet controlled by wall switches or automatic timers. Accidental disruption of the power source may wipe out data in the memory of your computer or Disk Array.
- Keep the entire system away from potential sources of electromagnetic interference, such as loudspeakers , cordless telephones, etc.
- Caution !

Avoid direct sunlight, excessive heat, moisture, or dust.

### Identifying Parts of the Disk Array

### Front View

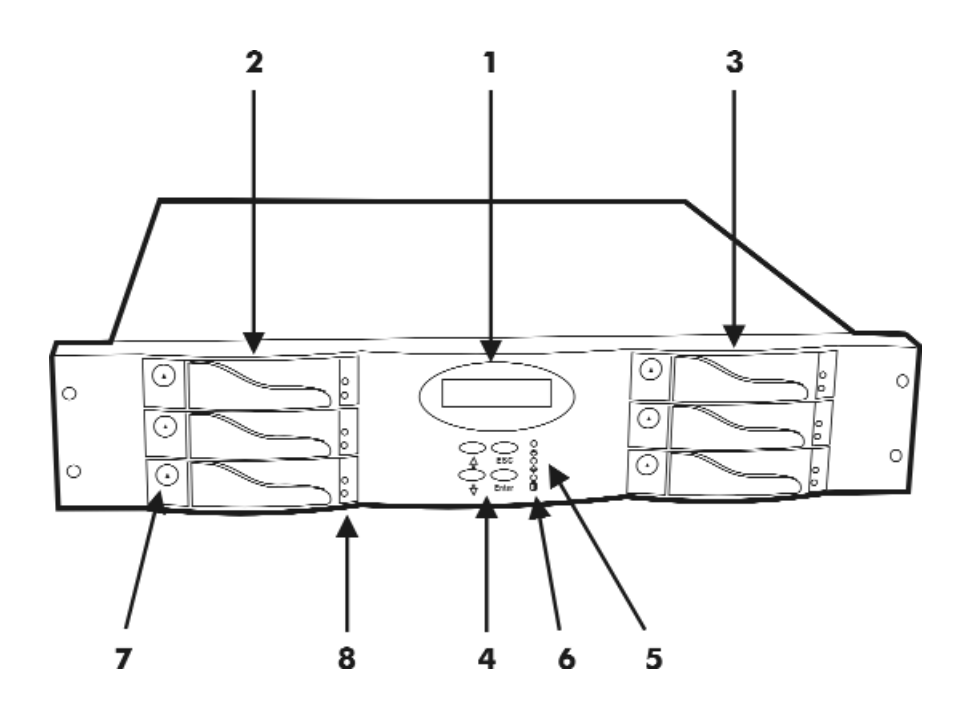

Figure : Front View

- 1. LCD Status Display Panel
- 2. HDD Trays 1  $\sim$  3(From Up to Dawn)
- 3. HDD Trays 4  $\sim$  6
- 4. Function Keys (  $\bigstar$   $\checkmark$  , Enter , ESC )
- 5. Power-On Indicator (PWR Unit 1, PWR Unit 2)
- 6. Host Computer Access Indicator
- 7. HDD Tray Lock ( Lock / Unlock )
- 8. HDD Status Indicator (Error (Red), Access (Yellow), Power-On (Green))

### **Rear View**

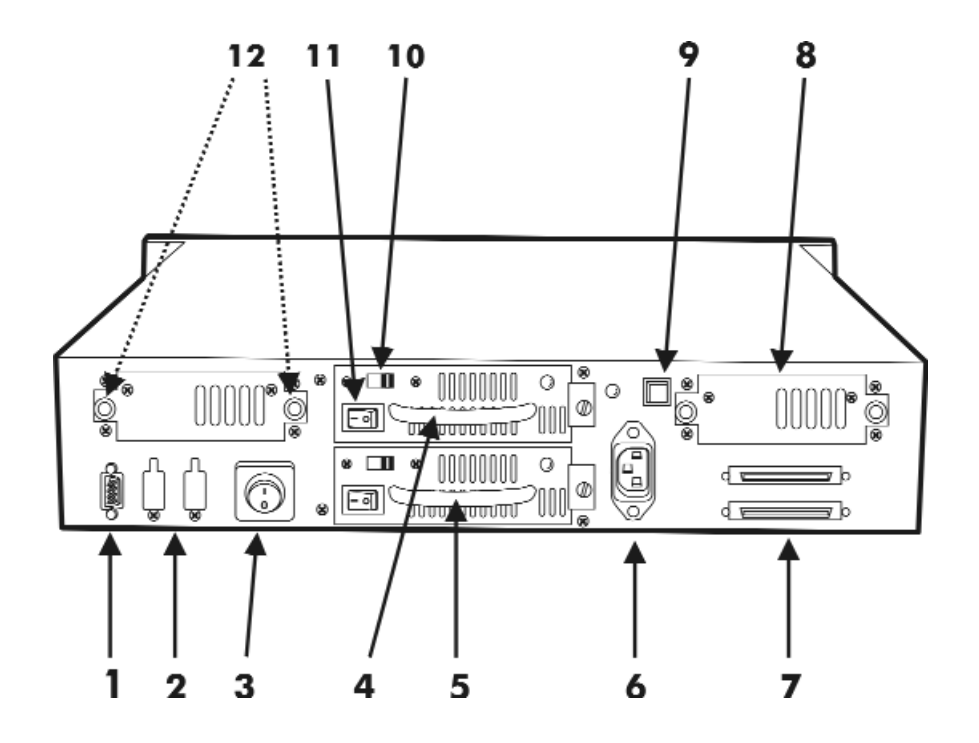

Figure : Rear View

- 1. RS232 Adapter (VT100 Terminal Port)
- 2. Reserved
- 3. Power Supply Unit Switch (0 / I)
- 4. Power Supply Unit 1
- 5. Power Supply Unit 2
- 6. AC Power Input Socket
- 7. SCSI channel Port
- 8. Cooling Fans
- 9. Power Supply "Alarm" Reset Buttom
- 10. AC Voltage Select Switch (115V / 230V)
- 11. Power Supply Unit Switch (0 / I)
- 12. Cooling Fan Screws

**Power Source** 

#### Choosing a Working Voltage

The system can run either on AC 115V (+/10%) or AC 230V(+/10%), Slide the AC voltage select switch on the power supply to the correct position which corresponds with the wall outlet supply voltage.

### Warning !

Wrong AC Voltage input will harm the power supply and cause serious damage to the Disk Array.

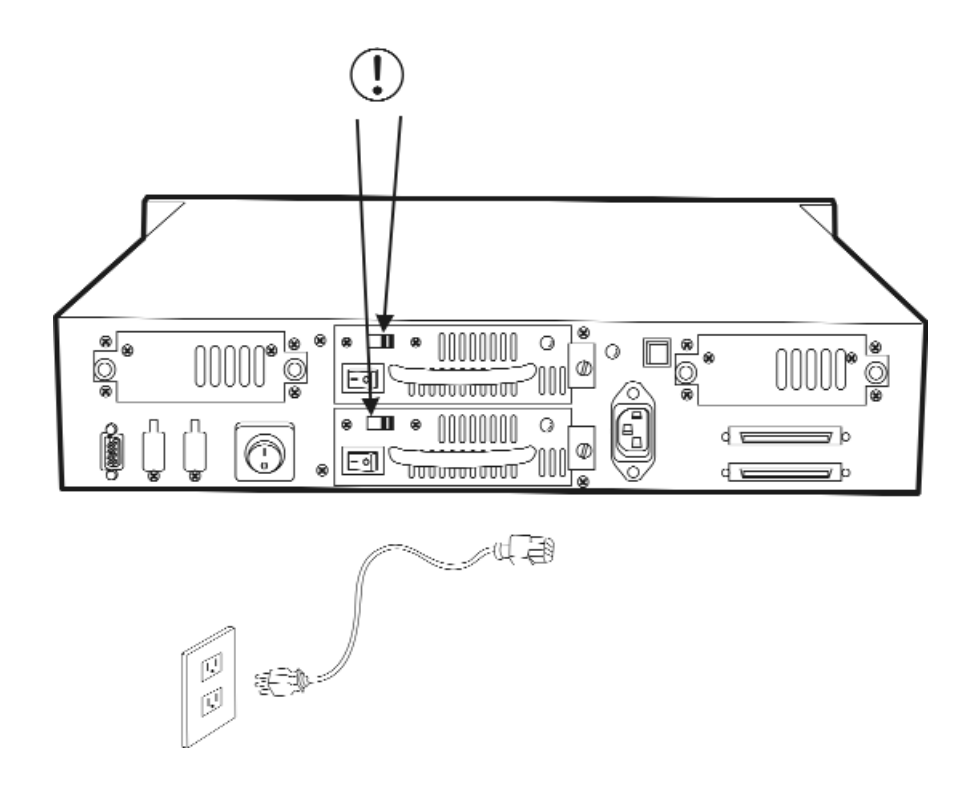

Figure : Power Source

#### ! This Disk Array must be grounded

This Disk Array is supplied with an AC power cord equipped with a 3-wire grounding type plug. This is a safety feature and it is important to only use a 3-wire grounded mains power cord.

# Installing the Hard Disk Drives

- Step 1 : Unlock the HDD tray by turning the Key-lock to the correct position.
- Step 2 : Gently Pull out the HDD tray.

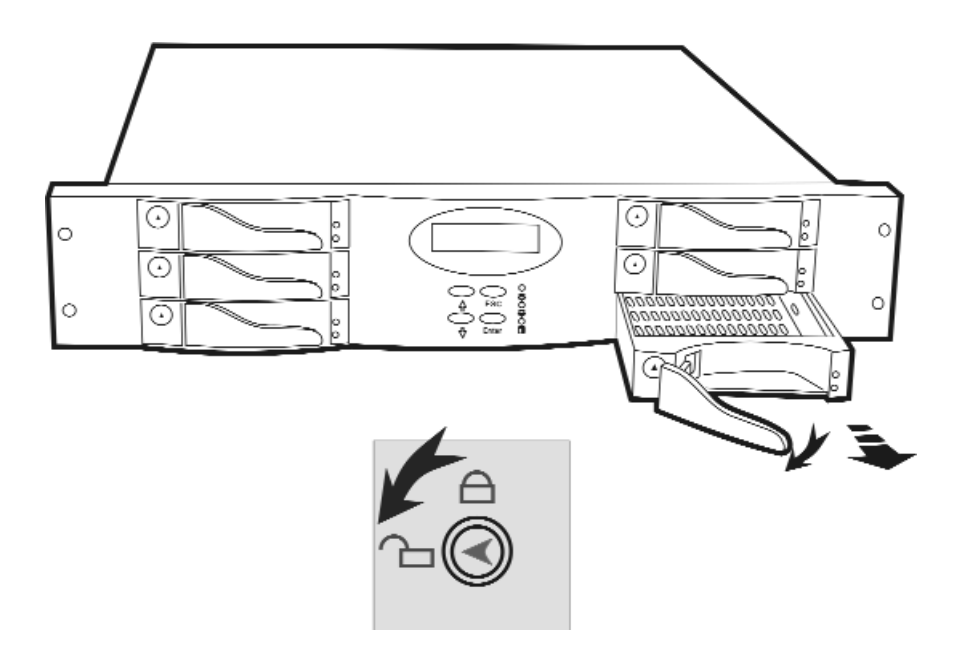

Figure: Installing HDD step 1,2

Step 3 : Insert HDD into the tray

Step 4 : Screw in the hard drive. (Use the correct size, type and thread)

Step 5 : Cabling, Connect the Data cable and Power cable.

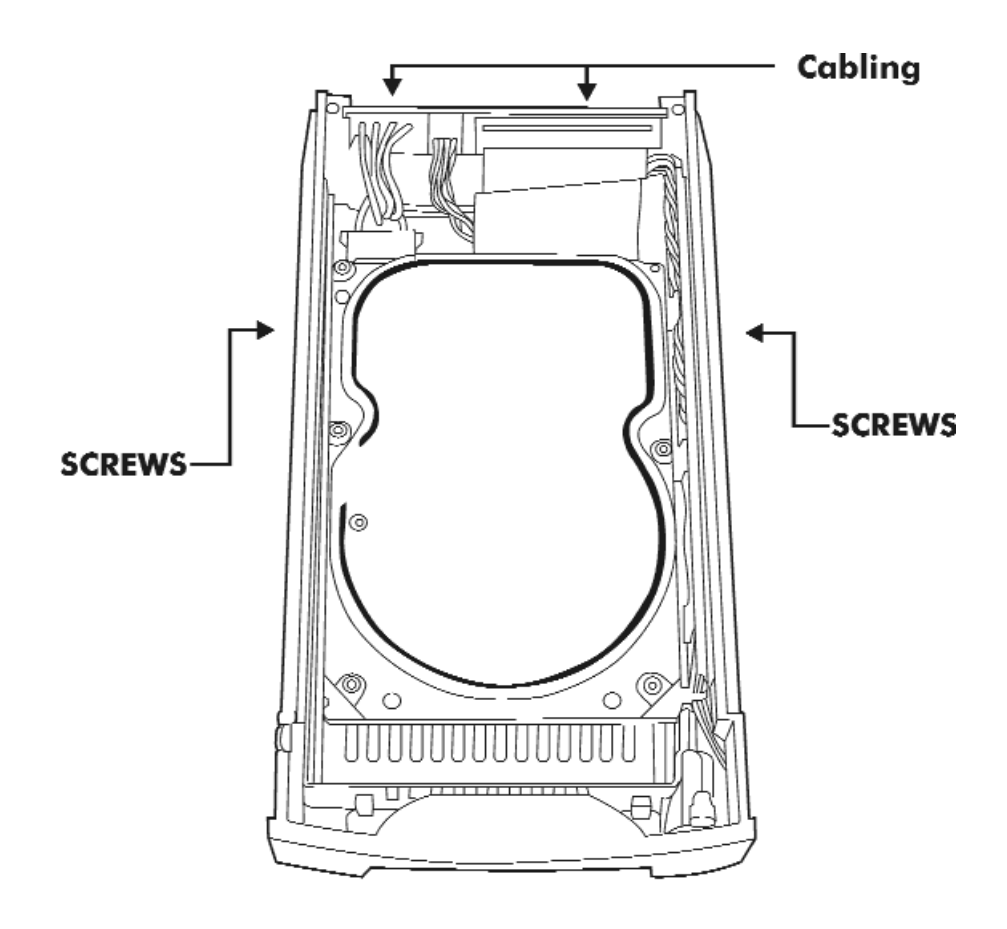

Figure : Installing HDD step 3, 4, 5

- Step 6 : Gently slide in the HDD tray.
- Step 7 : Lock the HDD tray. When powered on, the Green LED will light up.

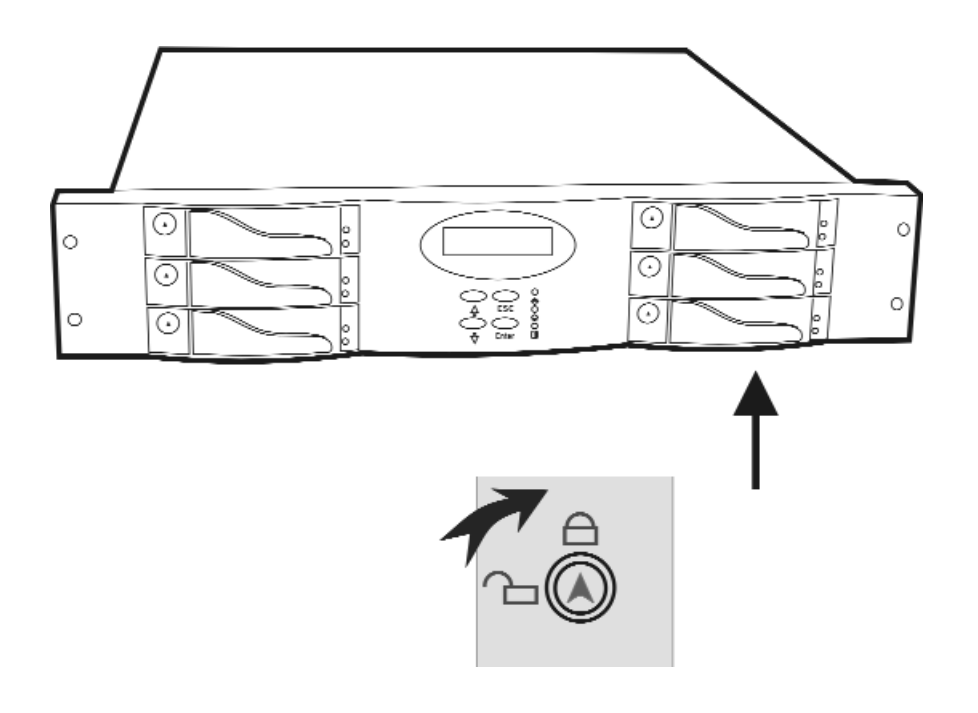

Figure:Installing HDD step 6,7

### How to Setup Active Terminator

For better data integrity, we suggest you always add an active terminator on the Disk Array when it is at the end of the SCSI bus..

### Plug-in the Terminator before Power-On :

You can find two ports for the host channel adapter on the back of Disk Array. You can connect the top one with your Host Computer, and plug in the active terminator on the second one.

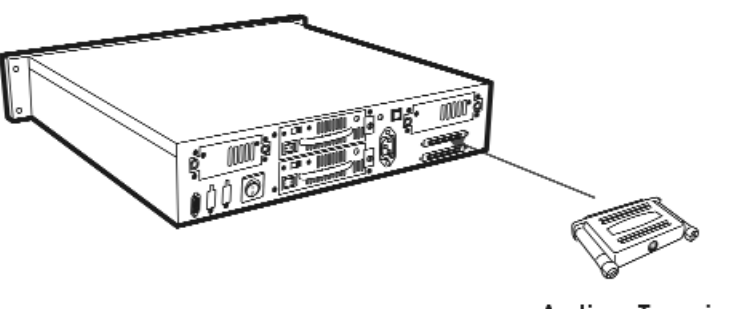

Active Terminator

Figure : Active Terminator

### Host Linkage

With the HDD(s) installed correctly, you are ready to connect the Disk Array to your Host computer.

Use a External SCSI cable to connect your Host computer to the Disk Array's built-in SCSI adapter port.

Connect the Host computer as shown below :

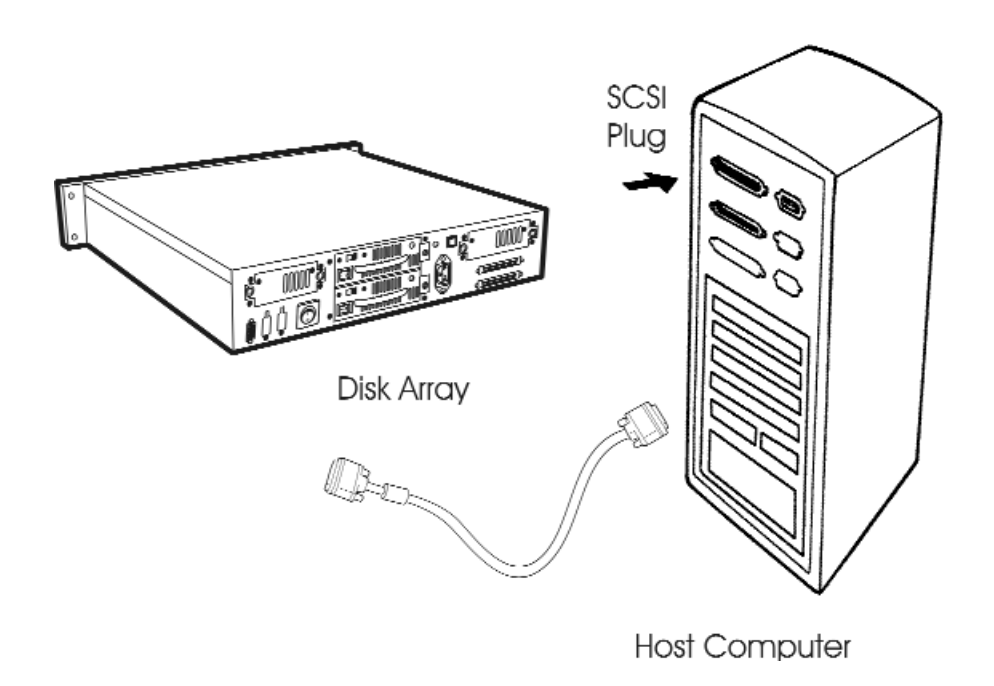

Figure : Host linkage

Caution !

For safety reasons, make sure the Disk Array and Host Computer are turned off when you plug-in the SCSI cable.

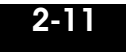

### Power-on and Self-Test

When you connect the Disk Array to the Host computer, You should press the ON/OFF Power Supply Switch on both of the power supply Hot-Swap units and the Main Switch. It will turn the Disk Array system on and the Self-Test will be started automatically.

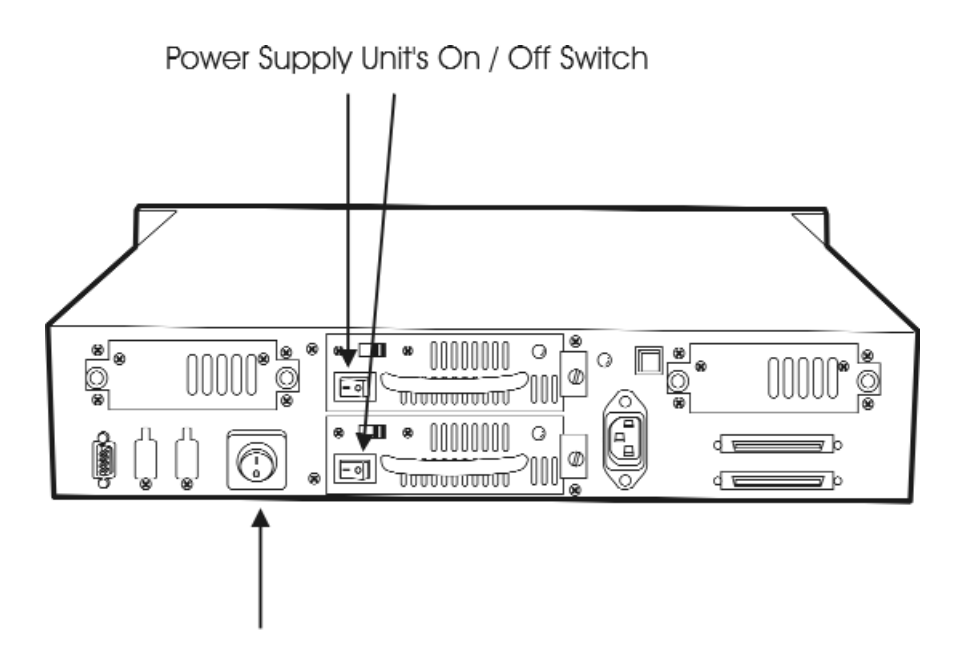

Power Supply Main Switch

Figure:Power-On & Self-Test

# LED Display & Function Keys

### **LED Display**

Shown below is the LED Display. Please refer to the illustration, the LEDs inform you of the Disk Array's current operating status. Upon activating a certain function, the corresponding LED indicator should turn on indicating that the feature is engaged.

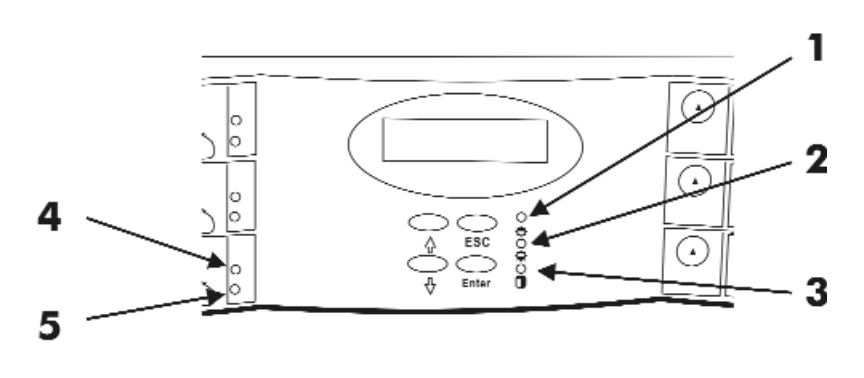

Figure : LED Display

#### Figure:LED Display

| LED                                              | Description                                                                                                    |
|--------------------------------------------------|----------------------------------------------------------------------------------------------------|
| 1. Power On Indicator                            | light up: <b>"Green"</b> , it lights when the power sourse is plugged and system is on.                                                           |
| 2. P/S Fail Indicator<br>(Power Supply Fail)     | light up: <b>"Red"</b> , it lights when any one of the power Unit failed.                                                                         |
| 3. Host Computer Access<br>Indicator             | light up: <b>"Yellow"</b> indicates Host computer is curretnly accessing the Disk Array                                                           |
| 4. HDD Power-On Indicator<br>HDD Error Indicator | light up: <b>"Green"</b> , it lights when the HDD frame is<br>locked and Power-on.<br>light up: <b>"Red</b> , when the HDD not installed or error |
| 5. HDD Access Indicator                          | light up: <b>"Yellow"</b> , when HDD is accessed                                                                                                  |

# Function Keys

The four function keys at the top of the front panel perform the following functions:

| ( $\bigstar$ ) Up Arrow / Right Arrow | Use to scroll the cursor Upward / Rightward  |
|---------------------------------------|----------------------------------------------|
| (▼) Down Arrow / Left Arrow           | Use to scroll the cursor Downward / Leftward |
| (Enter)                               | Use to confirm a selected item               |
| (ESC)                                 | Use to exit a selection                      |

### LCD Status Panel

Located the LCD panel, the LCD status panel informs you of the Disk Array's current operating status at a glance. Upon activating a certain function, a symbol or icon corresponding to that function will appear in the display window. The symbol will remain in the display window indicating the status of the Disk Array.

### Identifying the status on the LCD

The following illustration shows the symbols (characters) been used and their representation.

| R   | Error occur (Fault)                           |
|-----|-----------------------------------------------|
| I   | Identifying Disk Drive                        |
| S   | Spare Disk Drive                              |
| Х   | Disk Drive not installed                      |
| W   | Warning: Disk Drive with too many Bad Sectors |
| A   | Add new Disk Drive when On-Line Expansion     |
| J   | JBOD Configuration                            |
| 1/2 | RAID Group 1/RAID Group 2                     |

A description of each of the symbols in LCD display window :

Example of the LCD status display window :

| 111SXX          | ID: 0 | This informs you :a. HDD 1 ~ HDD 3 : On-line (RAID Group 1b. HDD 4 : It is a Spare disk drivenc. HDD 5 ~ HDD6 : Not installedd. SCSI ID : In "ID# 0 " |
|-----------------|-------|----------------------------------------------------------------------------------------------------|
| RAID1 R5<br>123 |       | This informs you :<br>a. RAID 1 : RAID Group1<br>b. R5 : RAID Level 5<br>c. 123 : HDD No. 1, 2, 3 in RAID1                                            |

members

#### 2-15
# Clear Beeper

The disk drive initialization and fail beeping can be stopped by pushing the simultaneously twice. But you should emember to replace the drive. Next time when error happen the beeping will still be available

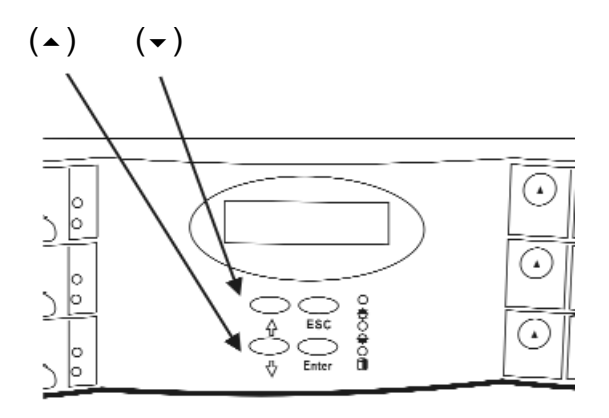

Figure : LED Display

# Chapter 3: "Configuration"

After completing the hardware installation, the disk array must be configured and the logical unit must be initialized before it is ready to use. This can be accomplished through the following user interfaces :

- Front Panel function keys (LCD Display) or
- VT100 terminal connected through the serial port ( Monitor Port) or
- The GUI S/W (Graphical User Interface). Defails please refer to the Global-Eyes CD-Rom.
- The LCD display panel and a VT100 terminal can not be used at the same time.

This chapter guides you through setting up your Disk Array for the first time. This chapter contains information on setup. The setup program is a menu-driven utility which enables you to make changes to the configuration and tailor your Disk Array to your individual needs.

The setup program is a ROM-based configuration utility which displays the Disk Array's status and allows you to set up the parameters. The parameters are stored in a nonvolatile battery backup CMOS RAM which saves the information even when the power is off.

By using an easy-to-use user interface, you can configure such items as :

- RAID Level
- Hot Spare Disk
- SCSI ID
- Password (For protection from unauthorized use)
- Firmware update (VT100 Terminal mode only) —- for update procedures please refer to Chapter 4 : Advanced information.

The setup program has been designed to make it as easy to use as possible. By using a menu-driven program, you can scroll through the various sub-menus and make your selections among the various predetermined choices.

### Configuration from the front Panel

The LCD Display front panel function keys are the primary user interface for the Disk Array. Except for the "Firmware update", all configuration can be performed through this interface.

### **Function Key Definitions**

The four function keys at the top of the front panel perform the following functions :

| (🔺) Up Arrow / Right Arrow  | Use to scroll the cursor Upward / Rightward  |
|-----------------------------|----------------------------------------------|
| (▼) Down Arrow / Left Arrow | Use to scroll the cursor Downward / Leftward |
| (Enter)                     | Use to confirm a selected item               |
| ( ESC )                     | Use to exit a selection                      |

## Configuration procedures (via Front Panel)

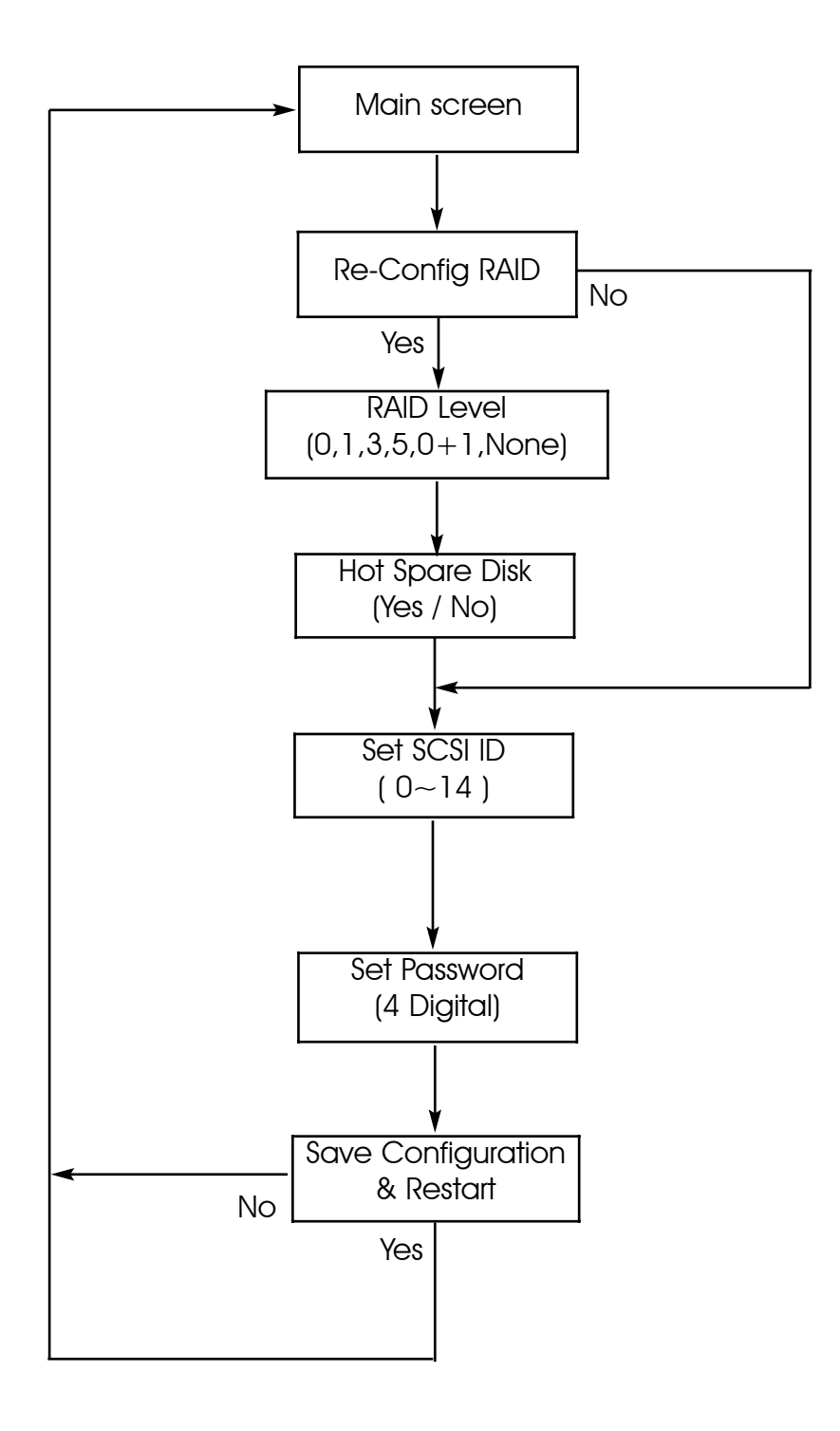

### Starting the configuration

- 1. Power-on the Disk Array. At the end of the power-on self test program, the LCD displays the current system status. The default setting is JBOD (just a Bunch of Disks).
- 2. Press the front panel " **Enter** " key to access the built-in configuration program.
- 3. When the screen displays the password prompt and asks you to "Enter Password "

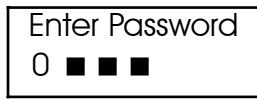

press " Enter " 4 times to input the default password ( default password is " 0000 " )

4. Re-Configuration RAID

Select "**No**" to set up "SCSI ID#", and "Password".

```
Select " Yes " to set up " RAID Level " , " Hot spare disk " , "SCSI ID#" ,and " Password "
```

5. Set RAID Level

Move cursor (  $\checkmark$  ) to the desired RAID Level (0, 1, 3, 5, 0+1, None ), press "Enter " to confirm.

Warning All data on the disk drives will be lost by changing the RAID Level.

- \* RAID Level " **None** " = JBOD
- 6. Set Hot Spare Disk

Select "**Yes** "to set **one** Disk Drive as a Hot-spare Disk. (Valid for RAID Level 5 and 3, the total number of Disk Drives installed **must be more than 3 Disk Drives**)

7. Set SCSI ID

Each device on a specific SCSI bus must be configured with a target address ( which is a "SCSI ID" ) which is different from any other devices on the SCSI Bus.

#### The default SCSI ID for the Disk Array is ID 0.

If you needed to assign a different ID # for your Disk Array. The available SCSI ID# for this Disk Array are ID# 0  $\sim$  14 .

You must assign a different SCSI ID to each SCSI device on the SCSI Bus. The SCSI ID# must be Unique for each device. 8. Set Password

Press " **Enter** " to activate the Password setting. When the cursor stop on the desired "number" or "character", Using "-" and "-" function keys to choose the desired characters and then press " **Enter** " to confirm it.

Press " ESC " function key for password "No Change"

9. Save Configuration & Restart

Select the Save Configuration function and Press the "Enter" key to save and activate your selections.

### STOP

Warning ! All data will be lost if you changed RAID Levels .

#### Notice

If you already have a RAID level setting and wish to change to different RAID level, you must setup RAID level to "None" first, then run the setup procedure again to setup expected RAID level.

### WARNING

Saving configuration changes causes the disk array controller's working parameters to change. This can produce unpredictable results if it occurs during Host and Array activity. All activity to the controller should be stopped before saving configuration changes.

10. The disk array will automatically partition the slice capacity and assign LUN Number if the total capacity is over 2TB. Thus after the system restart it will appear in the Host machine with 2 LUNs (default LUN 0=2TB, rest capacity assign to LUN1)

### Configuration from VT100 Terminal Mode

By connecting a VT100 compatible terminal or a PC operating in a terminal emulation mode, a configuration can be performed through this interface.

To ensure proper communications between the "Disk Array" and the "Terminal", Please configure the VT100 terminal settings to the values shown below :

| Connection | Serial Port (COM 1 or COM 2) |  |
|------------|------------------------------|--|
| Protocol   | RS232 (Asynchronous)         |  |
| Cabling    | Null-Modem cable             |  |
| Baud Rate  | 115,200                      |  |
| Data Bits  | 8                            |  |
| Stop Bit   | 1                            |  |
| Parity     | None                         |  |

### VT100 Terminal ( or compatible ) Set up

### **Keyboard Function Key Definitions**

- " Enter " key, Use to confirm a selected item
- " ESC " key, Use to exit a selection
- " A " key, Use to scroll the cursor Upward / Rightward
- "Z" key, Use to scroll the cursor Downward / Leftward
- "Tab " key, Use to switch mode ( Menu / Output Area )

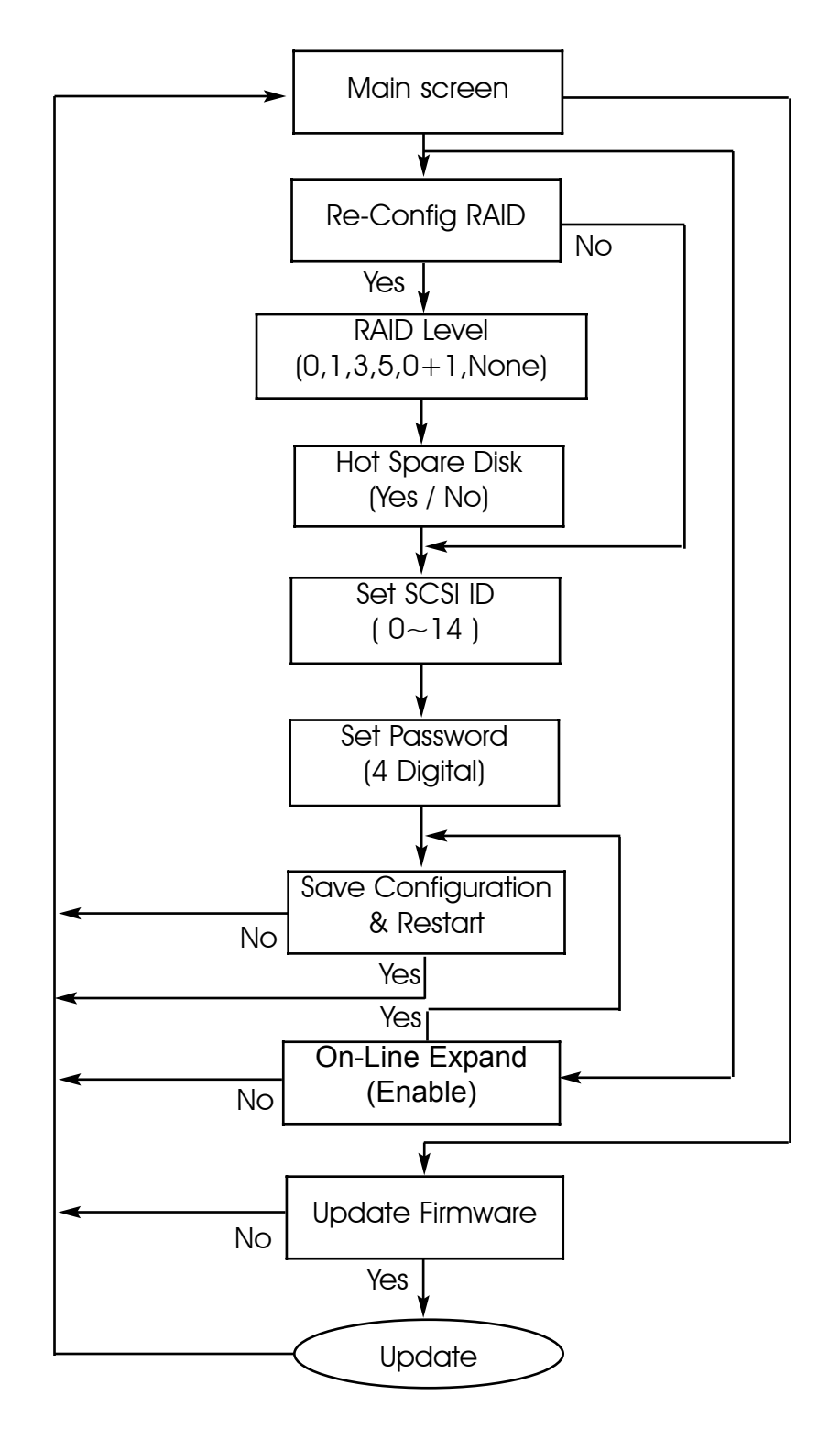

## Configuration procedures (VT100 Terminal)

## Main Screen

Please refer to Chapter4 "Advanced Information" for setting VT100 Terminal in Windows.

|        | Monitor Utility v0.01M+                 |
|--------|-----------------------------------------|
| PGD    | OUTPUT                                  |
| 333333 | LBA48 Enable                            |
| MENU   | DMA Mode = 0x85 5                       |
|        | DISK: #5 Maxtor 4G160J8                 |
|        | (C,H,S,M) = (317632, 16, 63, 16)        |
|        | LBA48 Enable                            |
|        | DMA Mode = Ux85 5                       |
|        | DISK: #6 Maxtor 4G16UJ8                 |
|        | (C, H, S, M) = (317632, 16, 63, 16)     |
|        | LBA48 Enable                            |
|        | DMA Mode = Ux85 5 #                     |
|        | DISK: #1 Maxtor 4G160038 #              |
|        | (C, H, S, M) = (31/632, 16, 63, 16) #   |
|        | LDA40 Endble #                          |
|        | DMA Mode - Uxos 5 #                     |
|        | / (2 H 2 M) = /212622 16 62 16) #       |
|        | [ (C, H, S, H) = (31/032, 10, 03, 10) # |
|        | DMA Mode = 0x95 5                       |
|        | Thed ON                                 |
|        | Hot-Plug function ready #               |
|        | Hot-Plug function ready. #              |

## **Re-Config RAID**

Select "No" for setting : "SCSI ID" , " Password "

Select "Yes" for setting all the configurations

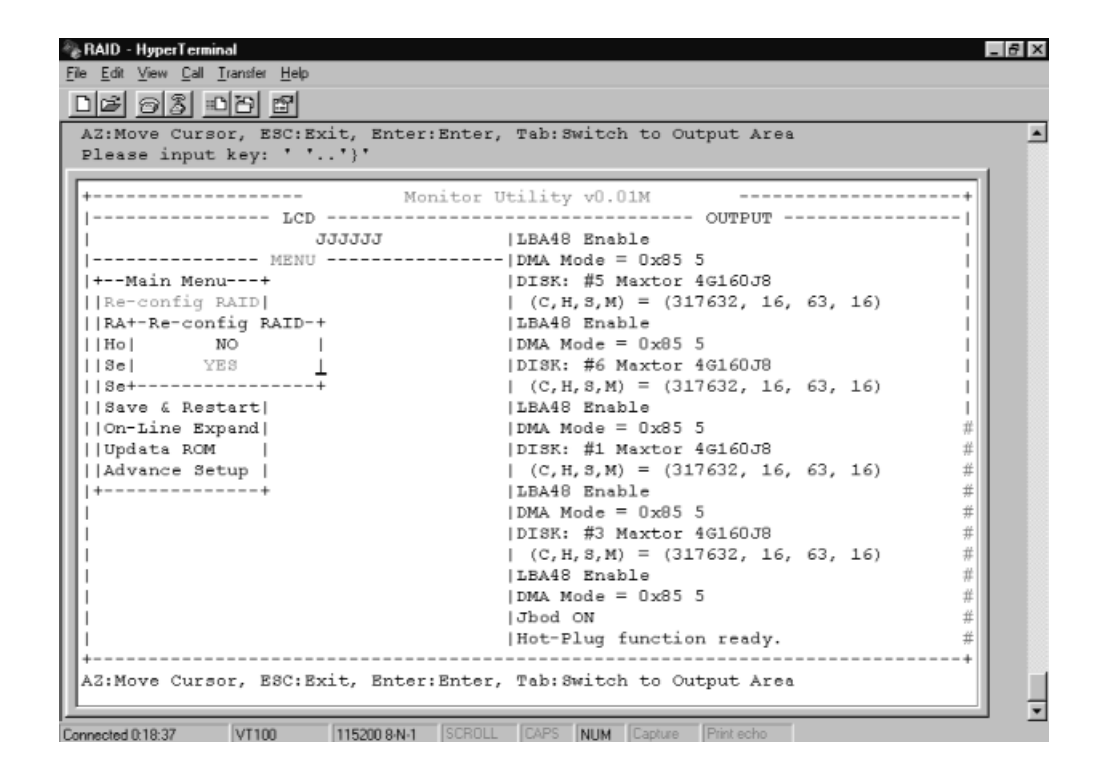

## Set RAID Level

Move the cursor to the desired RAID Level ( 0, 1, 3, 5, 0+1, None ), and Press " Enter " to confirm it.

### Warning!!

All Data will be lost by changing the RAID level.

| 2 93 01 10 10 21                 |                                     |   |
|----------------------------------|-------------------------------------|---|
| Z:Move Cursor, ESC:Exit, Enter:E | nter, Tab:Switch to Output Area     |   |
| lease input key: ' ''}'          | ,                                   |   |
|                                  |                                     |   |
| Moni                             | tor Utility v0.01M                  | + |
| FCD                              | OUTPUT                              | 1 |
| 333333                           | LBA48 Enable                        |   |
| MENU                             | DMA Mode = 0x85 5                   |   |
| Main Menu+                       | DISK: #5 Maxtor 4G160J8             |   |
| Re-config RAID                   | (C, H, S, M) = (317632, 16, 63, 16) |   |
| RAID Level                       | LBA48 Enable                        |   |
| Ho+-RAID Level-+                 | DMA Mode = 0x85 5                   |   |
| sel O I                          | DISK: #6 Maxtor 4G160J8             |   |
| se  1                            | (C,H,S,M) = (317632, 16, 63, 16)    |   |
| Sa  3                            | LBA48 Enable                        |   |
| On  5                            | DMA Mode = 0x85 5                   | # |
| Up  0+1                          | DISK: #1 Maxtor 4G160J8             | # |
| Ad   NONE                        | (C,H,S,M) = (317632, 16, 63, 16)    | # |
| ++                               | LEA48 Enable                        | # |
|                                  | DMA Mode = $0x85$ 5                 | # |
|                                  | DISK: #3 Maxtor 4G160J8             | # |
|                                  | (C, H, S, M) = (317632, 16, 63, 16) | # |
|                                  | LEASS Enable                        | # |
|                                  | DMA Mode = UX85 5                   | # |
|                                  | NO DOGU                             | # |
|                                  | Hot-Plug function ready.            | # |
|                                  |                                     | + |
| :Move Cursor, ESC:Exit, Enter:E  | nter, Tab:Switch to Output Area     |   |

Hot Spare Disk

Select "Yes " to set One Disk Drive as a Hot Spare Disk.

This Function is **valid in RAID level 5** and **RAID level 3**, the total Disk Drives installed must be more than 3 Disk Drives. (Disk Drives number > 3)

| 🌯 RAID - HyperTerminal                   |                                                   | _ 8 ×    |
|------------------------------------------|---------------------------------------------------|----------|
| <u>File Edit View Call Transfer Help</u> |                                                   |          |
| De 68 DD E                               |                                                   |          |
| AZ:Move Cursor, ESC:Exit, Enter:Er       | ter, Tab:Switch to Output Area                    | <u>م</u> |
| Please input key: ' ''}'                 |                                                   |          |
|                                          |                                                   |          |
| + Monit                                  | or Utility v0.01M '                               | +        |
| LCD                                      | OUTPUT                                            | 1        |
| 333333                                   | LBA48 Enable                                      |          |
| MENU                                     | DMA Mode = 0x85 5                                 |          |
| +Main Menu+                              | DISK: #5 Maxtor 4G160J8                           |          |
| [ Re-contig RAID]                        | (C, H, S, M) = (317632, 16, 63, 16)               |          |
| RAID Level                               | LEA48 Enable                                      |          |
| Hot Spare Disk                           | DMA Mode = UX85 5                                 |          |
| Set-Hot Spare Disk-+                     | DISK: #6 Maxtor 4G16008                           |          |
| I Sel NO                                 | (C, R, S, M) = (S17652, 16, 65, 16)               |          |
|                                          | IDMA Mada = 0x95 5                                | #        |
| Undete DOM                               | DTSK, #1 Mextor 4G160.78                          | #        |
| LAdvence Setun                           | $(C H S M) = (317632 \cdot 16 \cdot 63 \cdot 16)$ | #        |
| 1++                                      | [LBA48 Enable                                     | #        |
|                                          | DMA Mode = 0x85 5                                 | #        |
| lli                                      | DISK: #3 Maxtor 4G160J8                           | #        |
| lli                                      | (C, H, S, M) = (317632, 16, 63, 16)               | #        |
| lli                                      | LBA48 Enable                                      | #        |
| lli                                      | DMA Mode = $0 \times 85$ 5                        | #        |
|                                          | Jbod ON                                           | #        |
|                                          | Hot-Plug function ready.                          | #        |
| +                                        |                                                   | +        |
| AZ:Move Cursor, ESC:Exit, Enter:Er       | ter, Tab:Switch to Output Area                    |          |
|                                          |                                                   |          |
| Connected 0:19:11 VT100 115200 8-N-1 S   | CROLL CAPS NUM Capture Print echo                 |          |

## Set SCSI ID#

Each device on a SCSI bus must be configured for a Target address (which is a "SCSI ID"), which is different from any other device on the SCSI Bus.

#### The default ID for this Disk Array is ID#0

If you needed to assign a different ID# for your Disk Array, The available SCSI ID# for this Disk Array is ID# 0  $\sim$ 14

You must assign a different SCSI ID to each SCSI device on the SCSI Bus. The SCSI ID# must be unique for each device.

| Image: Second Second | RAID - HyperTerminal<br>- Edit View Call Transfer Help |                                       |
|----------------------------------------------------------------------------------------------------|--------------------------------------------------------|---------------------------------------|
| Image: Sec: Exit, Enter: Enter, Tab: Switch to Output Area         2:Move Cursor, ESC: Exit, Enter: Enter, Tab: Switch to Output Area         Desse input key: ''')'                                                                                                    | 16 98 08                                               |                                       |
| Monitor Utility v0.01M         ICD         JJJJJJ       IEA48 Enable         ICD       IDT3K: #5 Maxtor 4G160J8         IR4-Set SCST ID-+       IC,H,S,M) = (317632, 16, 63, 16)         IR4       0         IR4       1         IB48       IDT3K: #5 Maxtor 4G160J8         IR4       0         IR4       1         IB49       1         IB41       IDT3K: #5 Maxtor 4G160J8         IR4       1         IR4       1         IB41       IDT3K: #6 Maxtor 4G160J8         IR4       1         IB41       IDT3K: #6 Maxtor 4G160J8         IR4       1         IB41       IDT3K: #6 Maxtor 4G160J8         IS41       1         IS41       IDT3K: #1 Maxtor 4G160J8         IS41       1         ID13K: #1 Maxtor 4G160J8       #         ID41       IDT3K: #3 Maxtor 4G160J8         ID41       IDT3K: #3 Maxtor 4G160J8         ID41       IDAA Mode = 0x85 5         ID41       IDAA Mode = 0x85 5         ID41       IDAA Mode = 0x85 5         ID41       IDAA Mode = 0x85 5         ID41       IDAA Mode = 0x85 5                                                                                                    | AZ:Move Cursor, ESC:Exit, Ente                         | er:Enter, Tab:Switch to Output Area   |
| Monitor Utility v0.01M         OUTPUT           JJJJJJ         LEA48 Enable         I           JJJJJJ         IDMA Mode = 0x85 5         I           +Main Menu+         IDTSN: #5 Maxtor 4G160J8         I           Ret-set SCSI ID-+         IC, H, S, M) = (317632, 16, 63, 16)         I           IRal         0         IEBA48 Enable         I           INA         IDTSN: #5 Maxtor 4G160J8         I           IRal         0         IEBA48 Enable         I           IRal         0         IEBA48 Enable         I           IRal         0         IEBA48 Enable         I           IRal         1         IEBA48 Enable         I           IRal         1         IEBA48 Enable         I           IRal         1         IEBA48 Enable         I           ISel         2         IDISK: #1 Maxtor 4G160J8         I           ISal         4         IEBA48 Enable         I           ION         5         IDISK: #1 Maxtor 4G160J8         #           IAdl         7         IC, H, S, M) = (317632, 16, 63, 16)         #           IAdl         7         IEBA48 Enable         #           IAdl         7         IDISK                                                                                                    | Please input key: ' '')'                               | · · · · · · · · · · · · · · · · · · · |
| LCD       JJJJJJ       LEA48 Enable       I         JJJJJJJ       IEA48 Enable       I                                                                                                    | + N                                                    | Monitor Utility v0.01M                |
| JJJJJJ        LBA48 Enable                                                                                                    | LCD                                                    | OUTPUTI                               |
| MENU       DMA Mode = 0x85 5                 +Main Menu+       DISK: #5 Maxtor 4G160J8                  R4        0               (C,H,S,M) = (317632, 16, 63, 16)                  R4        0               IDAM Mode = 0x85 5                  R6        1               DMA Mode = 0x85 5                  R6        2               DISK: #6 Maxtor 4G160J8                  S6        2               DISK: #6 Maxtor 4G160J8                  S6        3               (C,H,S,M) = (317632, 16, 63, 16)                  S6        2               DISK: #6 Maxtor 4G160J8                  S6        3               (C,H,S,M) = (317632, 16, 63, 16)                  S8        4               IDAM Mode = 0x85 5       #          U0        6               DISK: #1 Maxtor 4G160J8       #          Ad        7               (C,H,S,M) = (317632, 16, 63, 16)       #         +        8               IDAM Mode = 0x85 5       #          Ad        7               DISK: #3 Maxtor 4G160J8       #                 10               DISK: #3 Maxtor 4G160J8       #                                                                                                    | 333333                                                 | LBA48 Enable                          |
| +Main Menu+       DISK: #5 Maxtor 4G160J8                  Re+-Set SCSI ID-+         (C,H,S,M) = (317632, 16, 63, 16)                  Ra        0               LBA48 Enable                  Ho        1               DMA Mode = 0x85 5                  Se        2               DISK: #6 Maxtor 4G160J8                  Se        3               (C,H,S,M) = (317632, 16, 63, 16)                  Sa        4               LBA48 Enable                  On        5               DMA Mode = 0x85 5       #          Up        6               DISK: #1 Maxtor 4G160J8       #          Ad        7                C,H,S,M) = (317632, 16, 63, 16)       #         +        8               DISK: #1 Maxtor 4G160J8       #          Ad        7                C,H,S,M) = (317632, 16, 63, 16)       #         +        8               DISK: #3 Maxtor 4G160J8       #                 10               DISK: #3 Maxtor 4G160J8       #                 11               (C,H,S,M) = (317632, 16, 63, 16)       #                 12               LBA48 Enable       #         <                                                                                                    | MENU                                                   | DMA Mode = 0x85 5                     |
| Re+-Set SCSI ID-+         (C,H,S,M) = (317632, 16, 63, 16)                  RA        0               LBA48 Enable                  Ho        1               DMA Mode = 0x85 5                  Se        2               DISK: #6 Maxtor 4G160J8                  Se        3                 (C,H,S,M) = (317632, 16, 63, 16)                  Se        2               DISK: #6 Maxtor 4G160J8                  Sa        4               LBA48 Enable                  On        5               DISK: #1 Maxtor 4G160J8       #          Qp        6               DISK: #1 Maxtor 4G160J8       #          Ad        7                 (C,H,S,M) = (317632, 16, 63, 16)       #          Ad        7                 DISK: #3 Maxtor 4G160J8       #          Ad        7                 DISK: #3 Maxtor 4G160J8       #          Ad        10               DISK: #3 Maxtor 4G160J8       #           10               DISK: #3 Maxtor 4G160J8       #           11               (C,H,S,M) = (317632, 16, 63, 16)       #           13               DMA Mode = 0x85 5       #           13                                                                                                    | +Main Menu+                                            | DISK: #5 Maxtor 4G160J8               |
| RA        0               ILBA48 Enable                  Ho        1               DMA Mode = 0x85 5                  Se        2               DISK: #6 Maxtor 4G160J8                  Se        3                       C.H.S.M) = (317632, 16, 63, 16)                  Sa        4               LBA48 Enable                          On        5                DISK: #1 Maxtor 4G160J8       #          Up        6               DISK: #1 Maxtor 4G160J8       #          Ad        7                C.H.S.M) = (317632, 16, 63, 16)       #         +        8               LBA48 Enable       #          Ad        7                C.H.S.M) = (317632, 16, 63, 16)       #         +       8               LBA48 Enable       #                 10               DISK: #3 Maxtor 4G160J8       #                 11               (C.H.S.M) = (317632, 16, 63, 16)       #                 11               IC.H.S.M)       !       !       #                 12               LBA48 Enable       #       #       !                 13                                                                                                    | Re+-Set SCSI ID-+                                      | (C,H,S,M) = (317632, 16, 63, 16)      |
| Ho        1         DMA Mode = 0x85 5                  Se        2                DI3K: #6 Maxtor 4G160J8                  Se        3                 C,H,S,M) = (317632, 16, 63, 16)                  Sa        4                LB488 Enable                  On        5                DMA Mode = 0x85 5       #          Up        6                DI3K: #1 Maxtor 4G160J8       #          Ad        7                C,H,S,M) = (317632, 16, 63, 16)       #         +        8                DI3K: #1 Maxtor 4G160J8       #          Ad        7                C,H,S,M) = (317632, 16, 63, 16)       #         +        8                DMA Mode = 0x85 5       #           10                DISK: #3 Maxtor 4G160J8       #           11                C,H,S,M) = (317632, 16, 63, 16)       #           12                DB48 Enable       #           13                DMA Mode = 0x85 5       #           14                Jbod ON       #         +                                                                                                    | RA  0                                                  | LBA48 Enable                          |
| Se        2               DISK: #6 Maxtor 4G160J8                  Se        3                 (C,H,S,M) = (317632, 16, 63, 16)                  Sa        4                 LBA48 Enable                  Om        5               DMA Mode = 0x85 5       #          Up        6               DISK: #1 Maxtor 4G160J8       #          Ad        7                 (C,H,S,M) = (317632, 16, 63, 16)       #         +        8                 LBA48 Enable       #                 10         DMA Mode = 0x85 5       #                 10         DISK: #3 Maxtor 4G160J8       #                 11         (C,H,S,M) = (317632, 16, 63, 16)       #                 11         (C,H,S,M) = (317632, 16, 63, 16)       #                 12         LBA48 Enable       #                 12         DMA Mode = 0x85 5       #                 13         DMA Mode = 0x85 5       #                 14         Jbod ON       #         ++         Hot-Plug function ready.       #         2:Move Cursor, ESC:Exit, Enter:Enter, Tab:Switch to Output Area                                                                                                    | Ho  1                                                  | DMA Mode = 0x85 5                     |
| 8e        3                 (C,H,S,M) = (317632, 16, 63, 16)                  8a        4               LBA48 Enable                  0n        5               DMA Mode = 0x85 5       #          Up        6               DISK: #I Maxtor 4G160J8       #          Ad        7                 (C,H,S,M) = (317632, 16, 63, 16)       #         +        8                LBA48 Enable       #                 9               DISK: #I Maxtor 4G160J8       #                 9               DISK: #3 Maxtor 4G160J8       #                 10               DISK: #3 Maxtor 4G160J8       #                 11                 (C,H,S,M) = (317632, 16, 63, 16)       #                 10               DISK: #3 Maxtor 4G160J8       #                 11                 (C,H,S,M) = (317632, 16, 63, 16)       #                 12               LBA48 Enable       #                 13               DMA Mode = 0x85 5       #                 14               Jbod ON       #         ++               Hot-Plug function ready.       # <t< td=""><td> Se  2  </td><td>DISK: #6 Maxtor 4G160J8</td></t<>                                                                                                    | Se  2                                                  | DISK: #6 Maxtor 4G160J8               |
| Sa        4                LBA48 Enable                  On        5                DMA Mode = 0x85 5       #          Up        6                DISK: #1 Maxtor 4G160J8       #          Ad        7                C,H,S,M) = (317632, 16, 63, 16)       #         +        8               LEA48 Enable       #                 9               DMA Mode = 0x85 5       #                 10               DISK: #3 Maxtor 4G160J8       #                 11                C,H,S,M) = (317632, 16, 63, 16)       #                 11                C,H,S,M) = (317632, 16, 63, 16)       #                 12               LEA48 Enable       #                 13               DMA Mode = 0x85 5       #                 13               JDhod ON       #         +                                                                                                    | Se  3                                                  | (C,H,S,M) = (317632, 16, 63, 16)      |
| On        5                DMA Mode = 0x85 5       #          Up        6               DISK: #I Maxtor 4G160J8       #          Ad        7                C,H,S,M) = (317632, 16, 63, 16)       #         +        8               LEA48 Enable       #          9               DISK: #3 Maxtor 4G160J8       #          10               DISK: #3 Maxtor 4G160J8       #          11               (C,H,S,M) = (317632, 16, 63, 16)       #          12               LEA48 Enable       #          13               C,H,S,M) = (317632, 16, 63, 16)       #          14               Jbod ON       #         ++               Hot-Plug function ready.       #         2:Move Cursor, ESC:Exit, Enter:Enter, Tab:Switch to Output Area       #                                                                                                    | Sa  4                                                  | LBA48 Enable                          |
| Up        6               DISK: #1 Maxtor 4G160J8       #          Ad        7               (C,H,S,M) = (317632, 16, 63, 16)       #         +        8               LEA48 Enable       #                 9               DMA Mode = 0x85 5       #                 10               DISK: #3 Maxtor 4G160J8       #                 10               DISK: #3 Maxtor 4G160J8       #                 11               (C,H,S,M) = (317632, 16, 63, 16)       #                 12               LEA48 Enable       #                 12               DAM Mode = 0x85 5       #                 13               DMA Mode = 0x85 5       #                 14               Jbod ON       #         ++       !       Hot-Plug function ready.       #         Z:Move Cursor, ESC:Exit, Enter:Enter, Tab:Switch to Output Area       #                                                                                                    | On  5                                                  | DMA Mode = 0x85 5 #                   |
| Ad        7                 (C,H,S,M) = (317632, 16, 63, 16)       #         +        8               LEA48 Enable       #                 9               DMA Mode = 0x85 5       #                 10               DISK: #3 Maxtor 4G160J8       #                 11               (C,H,S,M) = (317632, 16, 63, 16)       #                 12               LEA48 Enable       #                 12               LEA48 Enable       #                 13               OMA Mode = 0x85 5       #                 14               Jbod ON       #         ++        Hot-Plug function ready.       #         2:Move Cursor, ESC:Exit, Enter:Enter, Tab:Switch to Output Area       #                                                                                                    | Up  6                                                  | DISK: #1 Maxtor 4G160J8 #             |
| +  8      LBA48 Enable #<br>  9    DMA Mode = 0x85 5 #<br>  10    DISK: #3 Maxtor 4G160J8 #<br>  11     (C,H,S,M) = (317632, 16, 63, 16) #<br>  12    LBA48 Enable #<br>  13    DMA Mode = 0x85 5 #<br>  14   JJbod ON #<br>++  Hot-Plug function ready. #<br>+ Z:Move Cursor, ESC:Exit, Enter:Enter, Tab:Switch to Output Area                                                                                                    | Ad  7                                                  | (C,H,S,M) = (317632, 16, 63, 16) #    |
| 9               DMA Mode = 0x85 5       #                 10               DISK: #3 Maxtor 4G160J8       #                 11                       C.H.S.M) = (317632, 16, 63, 16)       #                 12               LEA48 Enable       #                 13               DMA Mode = 0x85 5       #                 14               Jbod ON       #         ++               Hot-Plug function ready.       #         Z:Move Cursor, ESC:Exit, Enter:Enter, Tab:Switch to Output Area       =       =                                                                                                    | +  8                                                   | LBA48 Enable #                        |
| 10       DISK: #3 Maxtor 4G16038       #         11       IC,H,S,M) = (317632, 16, 63, 16)       #         12       LEA48 Enable       #         13       IDMA Mode = 0x85 5       #         14       Jobed ON       #         ++       Hot-Plug function ready.       #         Z:Move Cursor, ESC:Exit, Enter:Enter, Tab:Switch to Output Area       =                                                                                                    | 9                                                      | DMA Mode = 0x85 5 #                   |
| 11     (C, H, S, M) = (317632, 16, 63, 16) #<br>  12    LBA48 Enable #<br>  13    DMA Mode = 0x85 5 #<br>  14    Jbod ON #<br>++  Hot-Plug function ready. #<br>Z:Move Cursor, ESC:Exit, Enter:Enter, Tab:Switch to Output Area                                                                                                    |                                                        | DISK: #3 Maxtor 4G160J8 #             |
| 12                       LEBA48       Enable       #                 13                       DMA Mode = 0x85       #                 14               Jbod ON       #         ++               Hot-Plug function ready.       #         2:Move Cursor, ESC:Exit, Enter:Enter, Tab:Switch to Output Area       #                                                                                                    |                                                        | (C, H, S, M) = (317632, 16, 63, 16) # |
| 1       13       1       IDMA Mode = Ux85 5       #                 14               Jbod ON       #         ++        Hot-Plug function ready.       #         Z:Move Cursor, ESC:Exit, Enter:Enter, Tab:Switch to Output Area       #                                                                                                    | 12 1                                                   | IDMA Mode = 0:05 5                    |
| I     I     I     I     I     I       ++     IHot-Plug function ready.     #       .2:Move Cursor, ESC:Exit, Enter:Enter, Tab:Switch to Output Area                                                                                                    | 1 14 1                                                 | I The J ON #                          |
| Z:Move Cursor, ESC:Exit, Enter:Enter, Tab:Switch to Output Area                                                                                                    | 1 T4                                                   | Wet-Dive function product #           |
| Z:Move Cursor, ESC:Exit, Enter:Enter, Tab:Switch to Output Area                                                                                                    | ++                                                     | INOC-FING FUNCCION Feady. #           |
|                                                                                                    | AZ:Move Cursor, ESC:Exit Ente                          | ar:Enter. Tab:Switch to Output Area   |
|                                                                                                    | ALTOYO CALSOL, BOCEALC, BILL                           | st. Bhoot, Tab. Dwroon oo Owoput Area |
|                                                                                                    |                                                        |                                       |

## Set Password

Press "**Enter** "to activate the password setting then to key-in the desired "Number " or " Character ".

Press " ESC " to skip the charge of the password.

| ase input key: ' ''}'          |                                     |    |
|--------------------------------|-------------------------------------|----|
| Move Cursor, ESC:Exit, Enter:E | nter, Tab:Switch to Output Area     |    |
| Moni                           | tor Utility v0.01M :                | +  |
| LCD                            | OUTPUT                              | ·  |
| 333333                         | LBA48 Enable                        | 18 |
| MENU                           | DMA Mode = 0x85 5                   | 18 |
| Main Menu+                     | DISK: #5 Maxtor 4G160J8             |    |
| Re-config RAID                 | (C,H,S,M) = (317632, 16, 63, 16)    |    |
| AID Level                      | LBA48 Enable                        |    |
| Hot Spare Disk                 | DMA Mode = 0x85 5                   |    |
| Bet SCSI ID                    | DISK: #6 Maxtor 4G160J8             | 1  |
| Bet Password                   | (C,H,S,M) = (317632, 16, 63, 16)    | 1  |
| 3+Set Password-+               | LBA48 Enable                        |    |
|                                | DMA Mode = 0x85 5                   | #  |
| J++                            | DISK: #1 Maxtor 4G160J8             | #  |
| dvance Setup                   | (C,H,S,M) = (317632, 16, 63, 16)    | #  |
| +                              | LBA48 Enable                        | #  |
|                                | DMA Mode = 0x85 5                   | #  |
|                                | DISK: #3 Maxtor 4G160J8             | #  |
|                                | (C, H, S, M) = (317632, 16, 63, 16) | #  |
|                                | LBA48 Enable                        | #  |
|                                | DMA Mode = 0x85 5                   | #  |
|                                | Jbod ON                             | #  |
|                                | Hot-Plug function ready.            | #  |

### Save & Restart

Select the Save & Restart function and press "Enter" to save and activate your selections.

#### STOP

Warning ! All data will be lost if you changed RAID Levels .

#### Notice

If you already have a RAID level setting and wish to change to different RAID level, you must setup RAID level to "None" first, then run the setup procedure again to setup expected RAID level.

### WARNING

Saving configuration changes causes the disk array controller's working parameters to change. This can produce unpredictable results if it occurs during Host and Array activity. All activity to the controller should be stopped before saving configuration changes.

```
RAID - HyperTerminal
                                                                                                                                                                                                                                                                                                               _ 8 ×
  <u>Eile Edit ⊻iew Call Iransfer Help</u>
   De 03 00 e
      AZ: Move Cursor, ESC: Exit, Enter: Enter, Tab: Switch to Output Area
                                                                                                                                                                                                                                                                                                                              Please input key: ' '..'}'
        Monitor Utility v0.01M
                                                                                                                                                                                                       --- OUTPUT -----
                                                                                JJJJJJ |LBA48 Enable
        ----- DMA Mode = 0x85 5
                                                                     MENU ------ |DMA Mode = 0x85 5
|DISK: #5 Maxtor 4G160J8
| (C,H,S,M) = (317632, 16, 63, 16)
|LEA48 Enable
|DMA Mode = 0x85 5
|DISK: #6 Maxtor 4G160J8
| (C,H,S,M) = (317632, 16, 63, 16)
|LEA48 Enable
art-+ |DMA Mode = 0x85 5
| |DISK: #1 Maxtor 4G160J8
| (C,H,S,M) = (317632, 16, 63, 16)
|LEA48 Enable
| |DISK: #1 Maxtor 4G160J8
| | (C,H,S,M) = (317632, 16, 63, 16)
|LEA48 Enable
| |DMA Mode = 0x85 5
| |DMA Mode = 0x85 5
| |DMA Mode = 0x85 5
| |DMA Mode = 0x85 5
| |DMA Mode = 0x85 5
| |DMA Mode = 0x85 5
|DMA Mode = 0x85 5
| |DMA Mode = 0x85 5
| |DMA Mode = 0x85 5
| |DMA Mode = 0x85 5
| |DMA Mode = 0x85 5
| |DMA Mode = 0x85 5
| |DMA Mode = 0x85 5
| |DMA Mode = 0x85 5
| |DMA Mode = 0x85 5
| |DMA Mode = 0x85 5
| |DMA Mode = 0x85 5
| |DMA Mode = 0x85 5
| |DMA Mode = 0x85 5
| |DMA Mode = 0x85 5
| |DMA Mode = 0x85 5
| |DMA Mode = 0x85 5
| |DMA Mode = 0x85 5
| |DMA Mode = 0x85 5
| |DMA Mode = 0x85 5
| |DMA Mode = 0x85 5
| |DMA Mode = 0x85 5
| |DMA Mode = 0x85 5
| |DMA Mode = 0x85 5
| |DMA Mode = 0x85 5
| |DMA Mode = 0x85 5
| |DMA Mode = 0x85 5
| |DMA Mode = 0x85 5
| |DMA Mode = 0x85 5
| |DMA Mode = 0x85 5
| |DMA Mode = 0x85 5
| |DMA Mode = 0x85 5
| |DMA Mode = 0x85 5
| |DMA Mode = 0x85 5
| |DMA Mode = 0x85 5
| |DMA Mode = 0x85 5
| |DMA Mode = 0x85 5
| |DMA Mode = 0x85 5
| |DMA Mode = 0x85 5
| |DMA Mode = 0x85 5
| |DMA Mode = 0x85 5
| |DMA Mode = 0x85 5
| |DMA Mode = 0x85 5
| |DMA Mode = 0x85 5
| |DMA Mode = 0x85 5
| |DMA Mode = 0x85 5
| |DMA Mode = 0x85 5
| |DMA Mode = 0x85 5
| |DMA Mode = 0x85 5
| |DMA Mode = 0x85 5
| |DMA Mode = 0x85 5
| |DMA Mode = 0x85 5
| |DMA Mode = 0x85 5
| |DMA Mode = 0x85 5
| |DMA Mode = 0x85 5
| |DMA Mode = 0x85 5
| |DMA Mode = 0x85 5
| |DMA Mode = 0x85 5
| |DMA Mode = 0x85 5
| |DMA Mode = 0x85 5
| |DMA Mode = 0x85 5
| |DMA Mode = 0x85 5
| |DMA Mode = 0x85 5
| |DMA Mode = 0x85 5
| |DMA Mode = 0x85 5
| |DMA MODE = 0x85 5
| |DMA MODE | |DMA MODE | |DMA MODE | |DMA MODE | |DMA MODE | |DMA MODE | |DMA MODE | |DMA MOD | |DMA MOD | |DMA MOD | |DMA MOD | |DMA MOD | |DMA MOD | |DMA | |DMA | |DMA | |D
        +--Main Menu---+
        ||Re-config RAID|
        |RAID Level
      ||RAID Level |
||Hot Spare Disk|
||Set SCSI ID |
||Set Password |
||Save & Restart|
||On+-Save & Restart-+
||Up| NO |
||Ad| YES |
         +--+---+
                                                                                                                                                 |DMA Mode = 0x85 5
                                                                                                                                                |DISK: #3 Maxtor 4G160J8
                                                                                                                                                 (C,H,S,M) = (317632, 16, 63, 16)
                                                                                                                                                |LBA48 Enable
                                                                                                                                                 |DMA Mode = 0x85 5
                                                                                                                                                 Jbod ON
                                                                                                                                                 |Hot-Plug function ready.
        AZ:Move Cursor, ESC:Exit, Enter:Enter, Tab:Switch to Output Area
                                                                                                                                                                                                                                                                                                                              •
 Connected 0:20:26 VT100 115200 8-N-1 SCROLL CAPS NUM Cap
```

## Capacity Expansion (For Single RAID)

The RAID capacity can be expanded by adding one or more Disk Drive into the existing RAID group and properly setup procedures.

- 1.Add new HDD into the RAID system.
- 2.Configuration through the RS-232 Terminal mode, move the cursor to "**On-Line Expand**" and "**Enable**" and "press "**Enter**" to confirm it.
- ( If you have not add any new HDD into the RAID group the "**Enable**" item will not show up. )

| RAID - HyperTerminal                                             |                                     | - 8 |
|------------------------------------------------------------------|-------------------------------------|-----|
| ile <u>E</u> dit ⊻iew <u>C</u> all <u>T</u> ransfer <u>H</u> elp |                                     |     |
| 06 93 08 6                                                       |                                     |     |
| AZ:Move Cursor, ESC:Exit, Enter:                                 | Enter, Tab:Switch to Output Area    |     |
| Please input key: ' ''}'                                         | •                                   |     |
|                                                                  |                                     |     |
| + Mon                                                            | itor Utility v0.01M                 | +   |
| TGD                                                              | OUTPUT                              | 1   |
| 111133                                                           | DISK: #4 Maxtor 4G160J8             |     |
| I MENU                                                           | (C,H,S,M) = (317632, 16, 63, 16)    | 1   |
| +Main Menu+                                                      | LBA48 Enable                        | 1   |
| Re-config RAID                                                   | DMA Mode = 0x85 5                   | 1   |
| RAID Level                                                       | DISK: #6 Maxtor 4G160J8             | 1   |
| Hot Spare Disk                                                   | (C,H,S,M) = (317632, 16, 63, 16)    | 1   |
| Set SCSI ID                                                      | LBA48 Enable                        | 1   |
| Set Password                                                     | DMA Mode = 0x85 5                   | 1   |
| Save & Restart                                                   | DISK: #1 Maxtor 4G160J8             |     |
| On-Line Expand                                                   | (C, H, S, M) = (317632, 16, 63, 16) |     |
| Up+-On-Line Expand-+                                             | LBA48 Enable                        |     |
| Ad ENABLE                                                        | DMA Mode = 0x85 5                   | #   |
| +++                                                              | DISK: #2 Maxtor 4G160J8             | #   |
|                                                                  | (C,H,S,M) = (317632, 16, 63, 16)    | #   |
|                                                                  | LBA48 Enable                        | #   |
|                                                                  | DMA Mode = Ux85 5                   | #   |
|                                                                  | Disk config into found.             | #   |
|                                                                  | Use NVRAM config into.              | #   |
|                                                                  | RAID 1 Member: Disk(1234)           | #   |
|                                                                  | Hot-Plug function ready.            | #   |
| AZ:Move Cursor, ESC:Exit, Enter:                                 | Snter, Tab: Switch to Output Area   | +   |
|                                                                  |                                     |     |
|                                                                  | Connect Datase Datase Dataset D     |     |
| nnected 0:23:37 VT100 115200 8-N-1                               | SCROLL CAPS NUM Capture Print echo  |     |

# Chapter 4: "Advanced Information"

This chapter describes more advanced information about your Disk Array. The following items are describes in detail.

- Memory Expansion
- ◆RAID Controller
- Updating Firmware
- Multiple RAID configuration
- •Slice Partition and LUN Mapping
- Capacity Expansion (on-line expand)

## Memory Expansion

Your Disk Array comes with 64MB of memory that is expandable to a maximum of 512MB.

These expansion memory module can be purchased from your dealer.

- •Memory Type : 3.3V PC100/133 SDRAM 144pin DIMM.
- Memory Size : Supports 144pin DIMMs of 64MB, 128MB, 256MB, or 512MB.

•Height : 1.15 Inches (29.2mm).

| 64MB  | 8(8Mx8), 8(4Mx16) or 4(8Mx16)             |
|-------|-------------------------------------------|
| 128MB | 16(8Mx8), 8(16Mx8), 8(8Mx16) or 4(16Mx16) |
| 256MB | 16(16Mx8), 8(32Mx8) or 8(16Mx16)          |
| 512MB | 16(32Mx8)                                 |
|       |                                           |

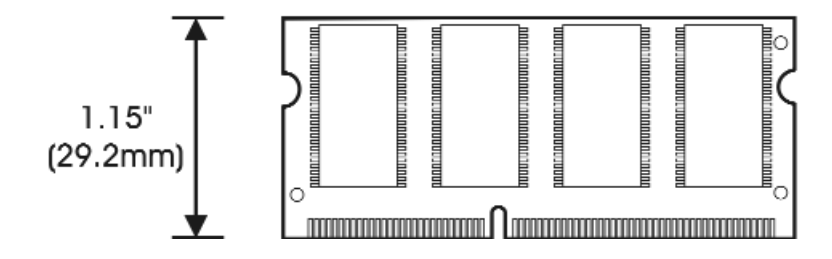

- Installing Memory Modules :
  - 1. Unscrew & Remove cover

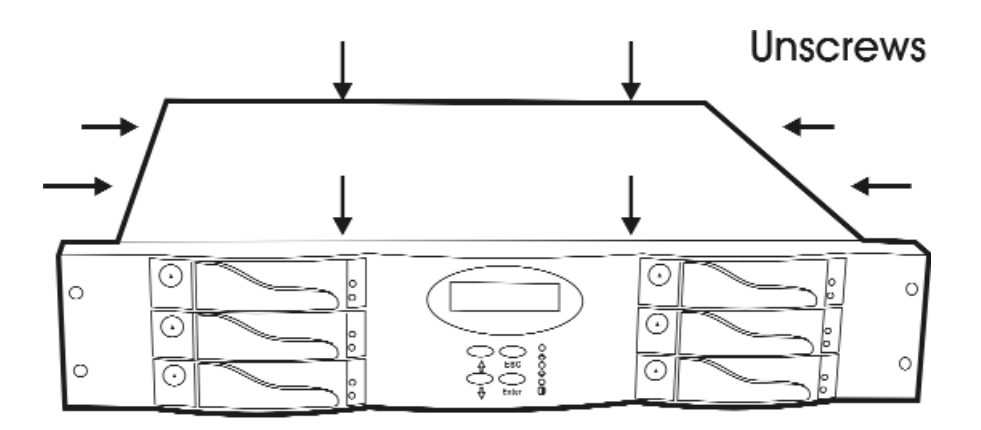

Figure: Remove Cover

### 2. Install the memory

- a. The DIMM memory modules will only fit in one orientation.
- b. Press the memory module firmly into socket from a 45 degree angle, make sure that all the contacts are aligned with the socket.
- c. Push the memory module forward to a horizontal position.

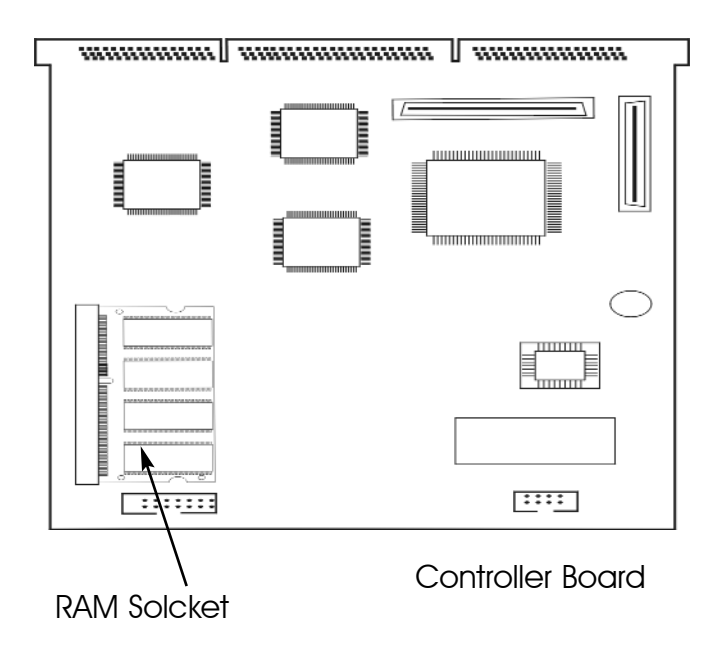

## Disk Array Controller Block Diagram

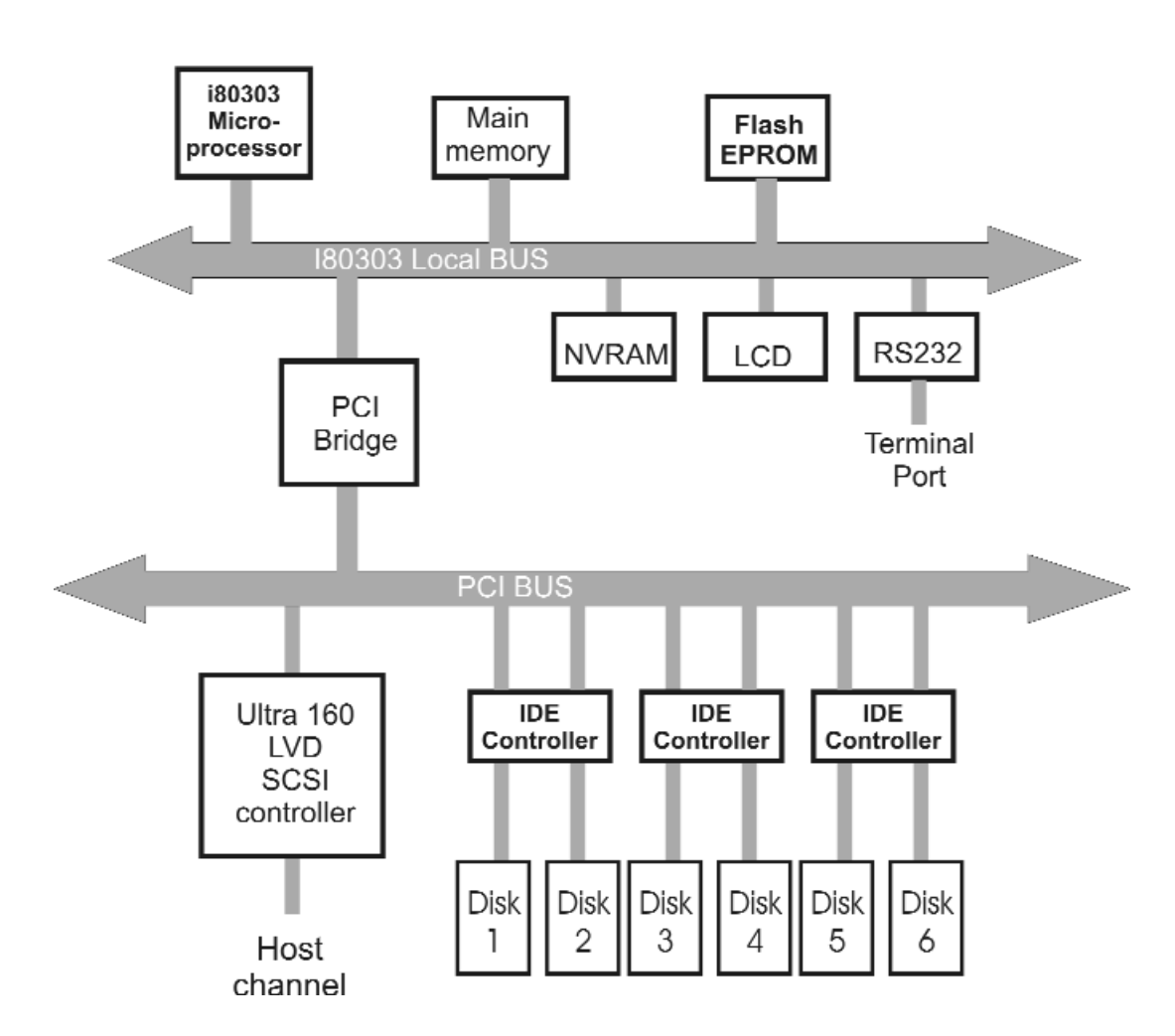

## Updating Firmware

### 1. Setup your VT100 Terminal

Please configure the VT100 terminal setting to the values shown below :

| Connection | Serial Port ( COM1 or COM2 ) |  |
|------------|------------------------------|--|
| Protocol   | RS232 ( Asynchronous )       |  |
| Cabling    | Null-Modem cable             |  |
| Baud Rate  | 115,200                      |  |
| Data Bits  | 8                            |  |
| Stop Bit   | 1                            |  |
| Parity     | None                         |  |

VT100 terminal ( or compatible ) set up

## Setup VT100 Terminal

Example : Setup VT100 Terminal in Windows

Step 1.

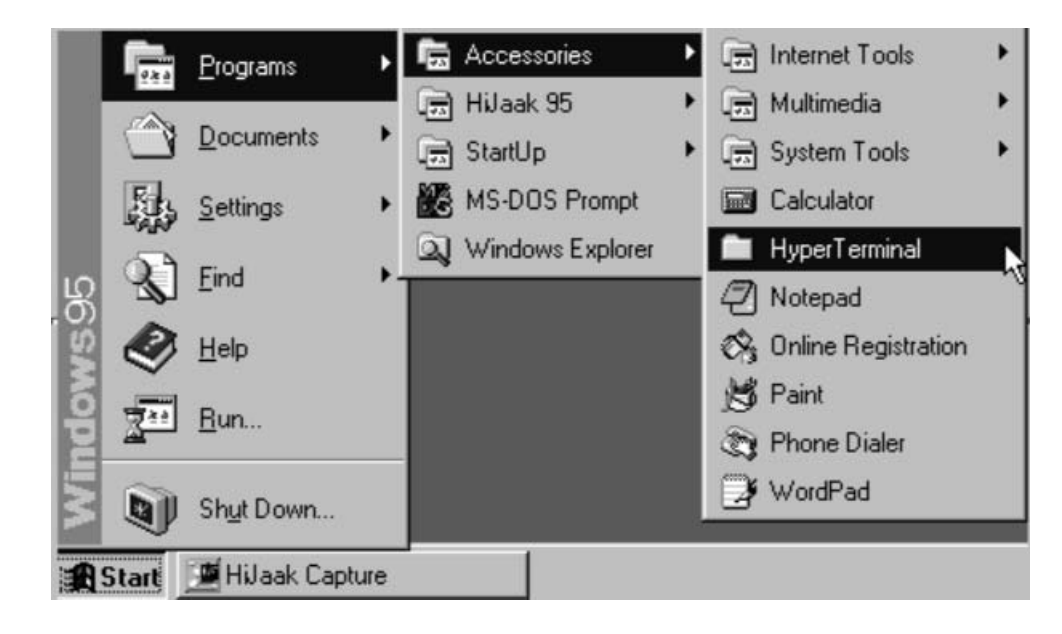

Step 2.

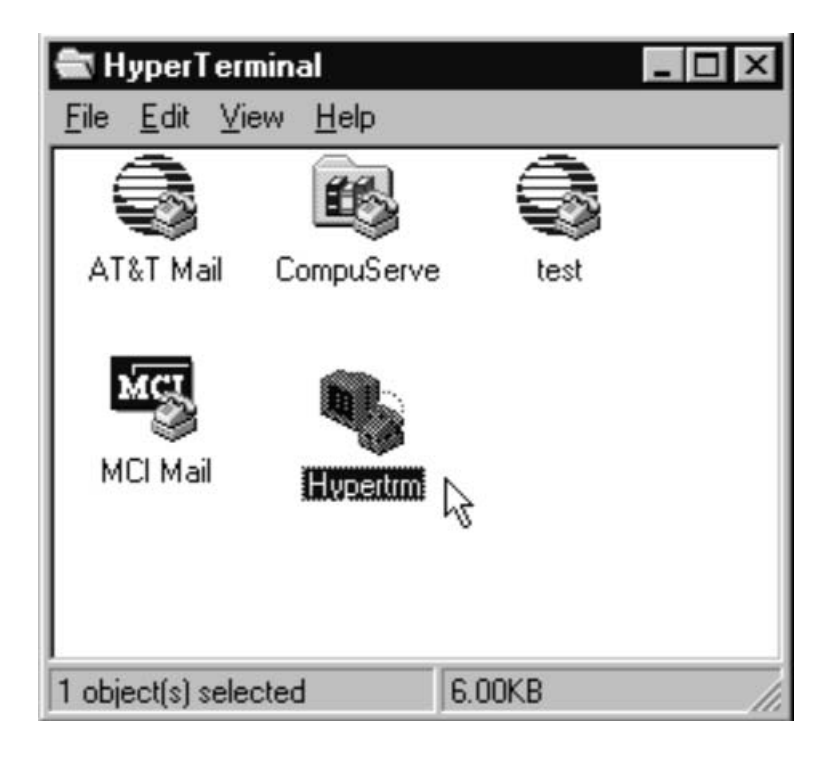

Step 3. Enter a name for your Terminal.

| New Connection - Hyper     | Terminal | _ D ×                      |
|----------------------------|----------|----------------------------|
| Eile Edit View Call Iransl | ar Help  |                            |
| Elle Edit View Eall Itand  |          | e connection:              |
| Disconnected               | OK       | APS NUM Capture Print echo |

| Step 4. | Select a | connecting | port in | your | Terminal |
|---------|----------|------------|---------|------|----------|
|---------|----------|------------|---------|------|----------|

| · Hen Train Has T. | and Tab.                                                  |  |
|--------------------|-----------------------------------------------------------|--|
|                    | Connect To ?X                                             |  |
|                    | Raid Raid                                                 |  |
|                    | Enter details for the phone number that you want to dial: |  |
|                    | Country code: United States of America (1)                |  |
|                    | Area code: 02                                             |  |
|                    | Phone number:                                             |  |
|                    | Cognect using: Direct to Com1                             |  |
|                    | DK Cancel                                                 |  |
|                    |                                                           |  |
|                    |                                                           |  |

| COM1 Propertie  | 88               |                     | ? ×   |  |
|-----------------|------------------|---------------------|-------|--|
| Port Settings   |                  |                     | 1     |  |
| <u>B</u> its pe | r second: 115200 |                     | 2     |  |
| 1               | Deta bits: 8     | 3                   | 3     |  |
|                 | Parity: None     | 2                   | - I   |  |
| 23              | Stop bits: 1     | 2                   | 3     |  |
| Elor            | w control: None  | 3                   | •     |  |
| Advanc          | ced              | <u>B</u> estore Del | aults |  |
| -               | OK               | Cancel              | Apply |  |

Step 5. Port parameter setting

Step 6.

| 😵 RAID - HyperTerminal                    |                  |
|-------------------------------------------|------------------|
| Elle Edit View Call Itan                  | fer <u>H</u> elp |
| New Connection<br>Open<br>Save<br>Save As |                  |
| Page Set <u>up</u><br><u>Print</u>        |                  |
| P <u>r</u> operties                       |                  |
| E <u>x</u> it Alt+F4                      |                  |
|                                           |                  |
| Displays the properties of the cu         | rrent session    |

Step 7. Select emulate VT100 Mode

| RAID - HyperTerminal      | RAID Properties                                                      | <u>_     ×</u> |
|---------------------------|----------------------------------------------------------------------|----------------|
| 02 03 08 :                | Connect To Settings                                                  |                |
|                           | Function, arrow, and ctrl keys act as C Terminal keys C Windows keys | 2              |
|                           | Backspace key sends<br>©tri+H Cel Ctri+H_, Space, Ctri+H             |                |
|                           | Emulation:                                                           |                |
|                           | Auto detect Terminal Setuc.                                          |                |
|                           | Auto detect<br>Minitel<br>TTY<br>Viewdata                            |                |
|                           | VT52                                                                 |                |
|                           | ASCII Setup                                                          |                |
|                           | OK Cancel                                                            |                |
| Connected 0:03:16 Auto de | rect JAURO detect JOUNDED JUANS JNUM JUSPICIO Print echo             | 1.             |

After you finishing the VT100 Terminal setup, you may restart your Disk Array and press "Ctrl + D " keys ( in your Terminal ) to link the Disk Array and Terminal together.

Press Ctrl + D to display the disk array Monitor Utility

screen on your VT100 Terminal.

## Start to Update Firmware

1. Move the cursor to "Update ROM" and press "Enter".

| :Move Cursor, ESC:Exit, Ente<br>ease input kev: ' ''}' | r:Enter, Tab:Switch to Output Area  |
|--------------------------------------------------------|-------------------------------------|
|                                                        |                                     |
| M                                                      | onitor Utility v0.01M+              |
| 111199                                                 | IDT9V: #4 Maxtor 4G160.78           |
| MPNU                                                   | (C H 9 M) = (217622 16 62 16)       |
| -Main Menu+                                            | LEBA48 Enable                       |
| Re-config RAID!                                        | DMA Mode = 0x85 5                   |
| RATD Level                                             | DISK: #6 Maxtor 4G160J8             |
| Hot Spare Disk!                                        | (C, H, S, M) = (317632, 16, 63, 16) |
| Set SCSI ID                                            | LBA48 Enable                        |
| Set Password                                           | DMA Mode = 0x85 5                   |
| Save & Restart                                         | DISK: #1 Maxtor 4G160J8             |
| On-Line Expand                                         | (C,H,S,M) = (317632, 16, 63, 16)    |
| Updata ROM                                             | LBA48 Enable                        |
| Advance Setup                                          | DMA Mode = 0x85 5 #                 |
| +                                                      | DISK: #2 Maxtor 4G160J8 #           |
|                                                        | (C,H,S,M) = (317632, 16, 63, 16) #  |
|                                                        | LBA48 Enable #                      |
|                                                        | DMA Mode = 0x85 5 #                 |
|                                                        | Disk config info found. #           |
|                                                        | Use NVRAM config info. #            |
|                                                        | RAID 1 Member: Disk(1234) #         |
|                                                        | Hot-Plug function ready. #          |

### Warning !

Unpredictable results will occur if firmware update is attempted during Host computer and Disk Array activity. All activity to the controller should be stopped before updating firmware. 2. Press "Y" to download the new firmware and press "Y" again to confirm the Update.

| Image: Second second second |  |
|----------------------------------------------------------------------------------------------------|--|
| Before downloading the new firmware,<br>shutdown the host computer system.<br>Are you ready to download the new firmware?(Y/N) Y<br>Are you sure? (Y/N) Y<br>Begin firmware file transfer now.<br>To abort download restart the RAID system.                                                                                                    |  |
| Connected 00.07:14 VI100 19200 8-N-1 SCROLL CAPS NUM Capture Print echo                                                                                                    |  |

3. Select transfer " Send Text File " and press Enter.

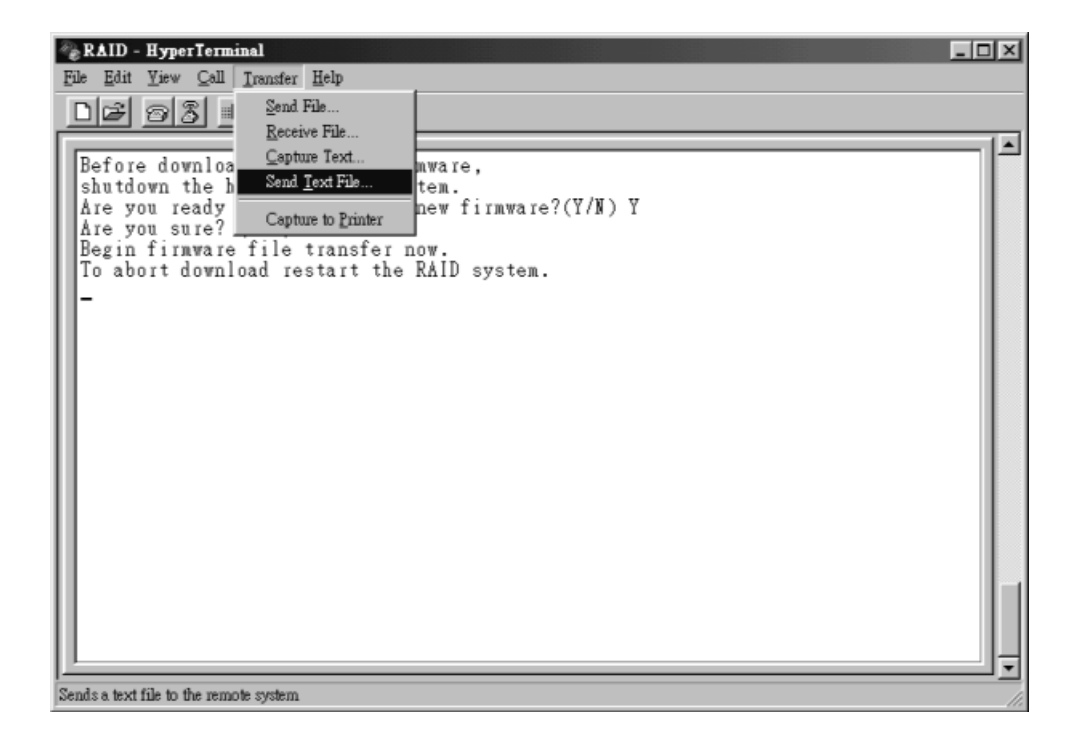

4. Locate the new Firmware file on your PC.

| RAID - HyperTerminal                                     |             |          |               |       |         |            | _O× |
|----------------------------------------------------------|-------------|----------|---------------|-------|---------|------------|-----|
| Eile Edit View Call Iransfer Help                        | _           | _        | 2             | a     |         |            |     |
| Look in: Timware                                         | . E         | 2 B      |               | . (N) | Y       |            | ×   |
| File game: AE5002.2w<br>Files of type: Text file (°.TXT) | ]           | <u> </u> | lpen<br>ancel |       |         |            |     |
|                                                          |             |          |               |       |         |            |     |
| Connected 0:05:52 VT100                                  | 19200 8-N-1 | SCROLL   | CAPS          | NUM   | Capture | Print echo | 11. |

5. Press "  $\mathbf{Go}$  " to confirm to download the new firmware.

| 🍓 RAID - HyperTermin                                                                                                    | al                                                                                                    |                                                                                           |                         |        |     |         |            | _ 🗆 × |
|----------------------------------------------------------------------------------------------------|----------------------------------------------------------------------------------------------------|-------------------------------------------------------------------------------------------|-------------------------|--------|-----|---------|------------|-------|
| <u>File Edit View Call 1</u>                                                                                                    | <u>[ransfer H</u> elp                                                                                                    |                                                                                           |                         |        |     |         |            |       |
| DB 93 D                                                                                                    | 79                                                                                                    |                                                                                           |                         |        |     |         |            |       |
| Before download<br>shutdown the ho<br>Åre you ready t<br>Åre you sure? (<br>Begin firmware<br>To abort downlo<br>00042C00<br>File transfer c<br>Checksum = 0xE0<br>New firmware tr<br>Enter 'Go' to u<br>Enter 'Go' to r | ing the ne<br>st compute<br>o download<br>Y/N) Y<br>file trans<br>ad restart<br>omplete.<br>61 : OK.<br>ansfer com<br>pdate the<br>econfirm. | w firmware,<br>r system.<br>the new fi<br>fer now.<br>the RAID s<br>plete.<br>firmware. G | rnware?(<br>ystem.<br>o | Y/N) Y | ř   |         |            |       |
| Connected 00:22:20                                                                                                    | VT100                                                                                                    | 19200 8-N-1                                                                               | SCROLL                  | CAPS   | NUM | Capture | Print echo |       |

- 6. Type " **Go** " to reconfirm and the firmware will begin to be reprogrammed.
- 7. After verifying, **the Disk Array** will reset automatically to activate the new firmware.

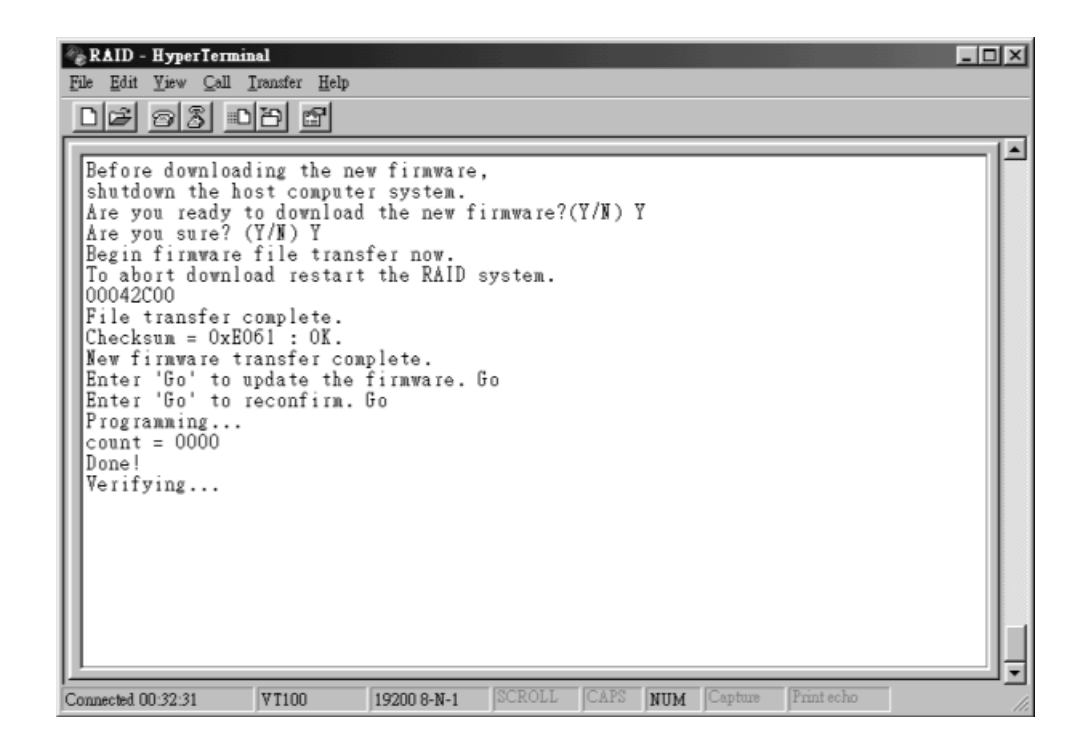
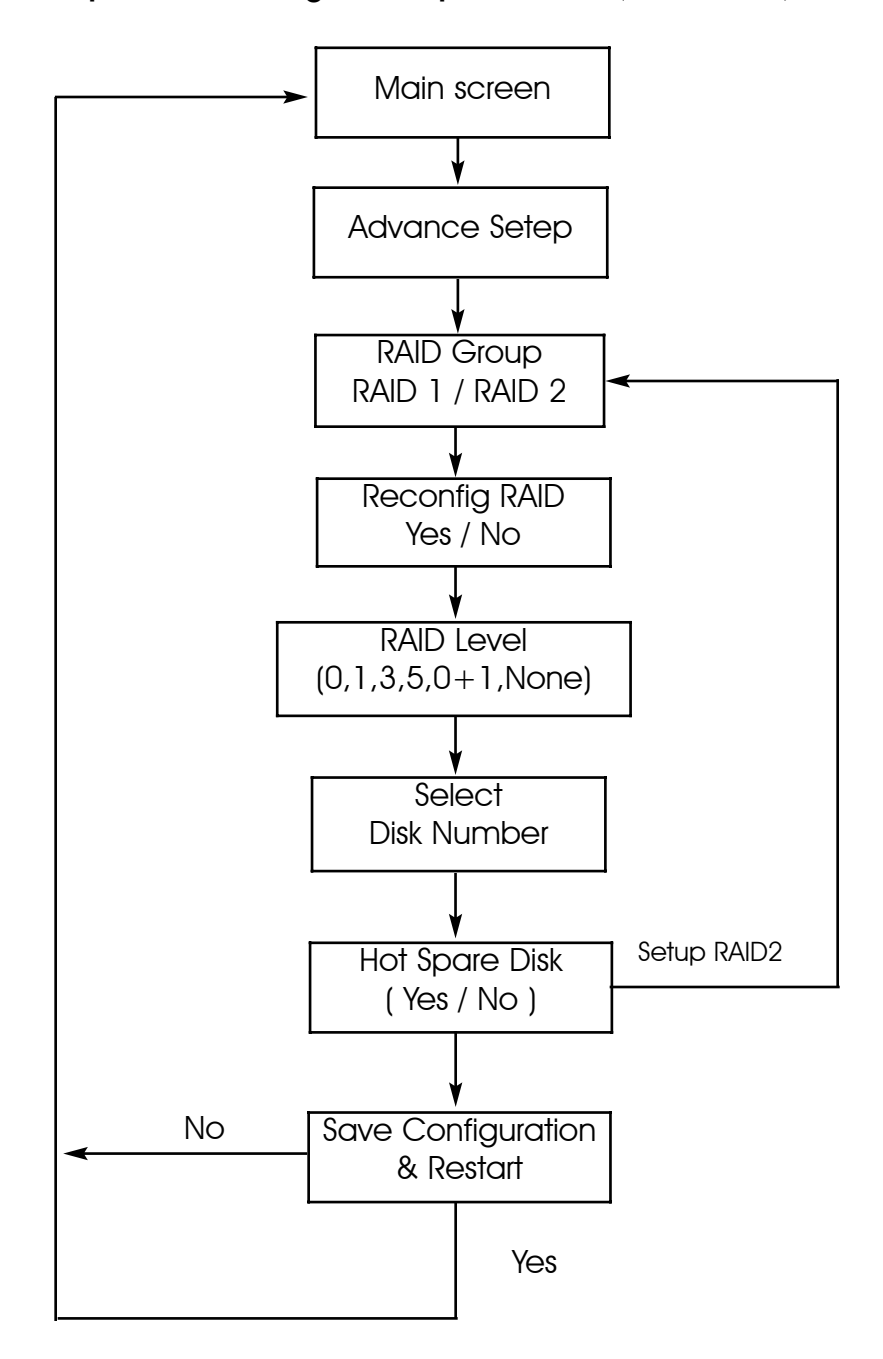

Multiple RAID Configuration procedures (VT100 Terminal)

The system can Setup as two different RAID Group.

RAID Group 1 Setup

Step 1.

Key-in password to enter the main menu. (Default "0000")

|                              | Move Cursor: A23X, Tab: Switch to Menu Area |
|------------------------------|---------------------------------------------|
| Nove Cursor, ESCIEXIT, Enter | inter, Tabiswitch to Output Area            |
| Mc                           | mitor Utility v0.01M+                       |
| LCD                          | OUTPUTI                                     |
| 222222                       | LBA48 Enable                                |
| MENU                         | DMA Mode = 0x85 5                           |
|                              | DISK: #5 Maxtor 4G160J8                     |
| +Password:+                  | (C,H,S,M) = (317632, 16, 63, 16)            |
| 1111110000 <u>T</u> 111111   | LBA48 Enable                                |
| **                           | DMA Mode = Uxd5 5                           |
|                              | DISK: #6 Maxtor 4G16UJ8                     |
|                              | (C,H,S,M) = (317632, 16, 63, 16)            |
|                              | LBA48 Enable                                |
|                              | DHA Mode = Uxd5 5 #                         |
|                              | DISK: #1 Maxtor 4616038 #                   |
|                              | (C,H,S,M) = (31/632, 16, 63, 16) #          |
|                              | 1000 Mede = 0-05 5 #                        |
|                              | DMA Mode = 0x83 5 #                         |
|                              | (a r a m) = (217622 16 (2 16) #             |
|                              | (C,H, 3,M) = (317632, 16, 63, 16) #         |
|                              | 15M1 Mode = 0x95 5 #                        |
|                              | DMA H008 - 0x05 5 #                         |
|                              | Not-Pluz function ready #                   |
|                              | Hot-Plug function ready. #                  |

Warning:Be sure to backup your data first before attempting to change RAID setup from single RAID Group to multiple RAID Groups.

RAID Group 1 Setup

Step 2.

Select "Advance Setep"

| Z:Move Cursor, ESC:Exit, Enter:B | inter, Tab:Switch to Output Area |
|----------------------------------|----------------------------------|
| rease input key:).               |                                  |
| Mani                             | tor Utility s0.01M :             |
| LCD                              | OUTPUT                           |
| 202023                           | LEA48 Enable                     |
| MENU                             | DMA Mode = 0x85 5                |
| Main Menu+                       | DISK: #1 Maxtor 4G160J9          |
| Re-config RAID                   | (C,H,S,M) = (317632, 16, 63, 16) |
| RAID Level                       | LBA48 Enable                     |
| Hot Spare Disk                   | DMA Mode = 0x85 5                |
| Set SCSI ID                      | DISK: #2 Mextor 4G160J8          |
| Set Password                     | (C,H,8,M) = (317632, 16, 63, 16) |
| Save & Restart                   | LEA48 Enable                     |
| On-Line Expand                   | DMA Mode = 0x85 5                |
| Updata ROM                       | DISK: #4 Maxtor 4G16DJ8          |
| Advance Setup                    | (C,H,S,M) = (317632, 16, 63, 16) |
| ++                               | LBA48 Enable                     |
|                                  | DMA Mode = 0x85 5                |
|                                  | DISK: #6 Maxtor 4G160J8          |
|                                  | (C,H,S,M) = (317632, 16, 63, 16) |
|                                  | LBA48 Enable                     |
|                                  | DMA Mode = 0x85 5                |
|                                  | Jbod ON                          |
|                                  | Hot-Plug function ready.         |

RAID Group 1 Setup

Step 3.

Select "RAID 1" in "RAID Group".

Step 4.

Choose "Reconfig RAID"

| 🗞 RAID - HyperTerminal                    |                                       | _ 8 × |
|-------------------------------------------|---------------------------------------|-------|
| <u>File Edit View Call Iransfer H</u> elp |                                       |       |
| DB 83 :DB 8                               |                                       |       |
| AZ: Move Cursor, ESC: Exit, Enter: 1      | Enter, Tab:Switch to Output Area      |       |
| Please input key: ' '')'                  | · · · · · · · · · · · · · · · · · · · |       |
|                                           |                                       | 1     |
| + Mon:                                    | itor Utility v0.01M                   | +     |
| LCD                                       | OUTPUT                                | 1     |
| 1 333333                                  | LBA48 Enable                          |       |
| I MENU                                    | DMA Mode = 0x85 5                     | 1     |
| +Main Menu+                               | DISK: #1 Maxtor 4G160J8               |       |
| Re-config RAID                            | (C,H,S,M) = (317632, 16, 63, 16)      |       |
| RAID Level                                | LBA48 Enable                          | 1     |
| Hot Spare Disk                            | DMA Mode = 0x85 5                     | 1     |
| Set SCSI ID                               | DISK: #2 Maxtor 4G160J8               | 1     |
| Set Password                              | (C,H,S,M) = (317632, 16, 63, 16)      | I I I |
| Save & Restart                            | LBA48 Enable                          |       |
| On-Line Expand                            | DMA Mode = 0x85 5                     | 1     |
| Updata ROM                                | DISK: #4 Maxtor 4G160J8               | #     |
| Advance Setup                             | (C,H,S,M) = (317632, 16, 63, 16)      | #     |
| ++-Advance Setup-+                        | LBA48 Enable                          | #     |
| Advance Info.                             | DMA Mode = 0x85 5                     | #     |
| RAID Group                                | DISK: #6 Maxtor 4G160J8               | #     |
| Slice                                     | (C,H,S,M) = (317632, 16, 63, 16)      | #     |
| SCSI Params                               | LBA48 Enable                          | #     |
| ++                                        | DMA Mode = 0x85 5                     | #     |
| 1                                         | Jbod ON                               | #     |
|                                           | Hot-Plug function ready.              | #     |
| AZ:Move Cursor, ESC:Exit, Enter:          | Enter, Tab:Switch to Output Area      |       |
| Connected 0:25:21 VT100 115200 8-N-1      | SCROLL CAPS NUM Capture Print echo    |       |

RAID Group 1 Setup

Step 5.

Select "Yes" for setting all the configurations.

| <mark>‰RAID-HyperTerminal</mark><br>File <u>E</u> dit View <u>C</u> all Iransfer <u>H</u> elp | _ [                                |
|-----------------------------------------------------------------------------------------------|------------------------------------|
| DF 93 08 5                                                                                    |                                    |
| AZ:Move Cursor, ESC:Exit, Enter:Enter                                                         | , Tab:Switch to Output Area        |
| Please input key: ' ''}'                                                                      | •                                  |
|                                                                                               |                                    |
| + Monitor                                                                                     | Utility v0.01M+                    |
| LCD                                                                                           | OUTPUTI                            |
| 333333                                                                                        | LBA48 Enable                       |
| MENU                                                                                          | DMA Mode = 0x85 5                  |
| +Main Menu+                                                                                   | DISK: #1 Maxtor 4G160J8            |
| Re-config RAID                                                                                | (C,H,S,M) = (317632, 16, 63, 16)   |
| RAID Level                                                                                    | LBA48 Enable                       |
| Hot Spare Disk                                                                                | DMA Mode = 0x85 5                  |
| Set SCSI ID                                                                                   | DISK: #2 Maxtor 4G160J8            |
| Set Password                                                                                  | (C,H,S,M) = (317632, 16, 63, 16)   |
| Save & Restart                                                                                | LBA48 Enable                       |
| On-Line Expand                                                                                | DMA Mode = 0x85 5                  |
| Updata ROM                                                                                    | DISK: #4 Maxtor 4G160J8 #          |
| Advance Setup                                                                                 | (C,H,S,M) = (317632, 16, 63, 16) # |
| ++-Advance Setup-+                                                                            | LBA48 Enable #                     |
| Advance +RAID 1+                                                                              | DMA Mode = 0x85 5 #                |
| RAID Gro Reconfig RAID                                                                        | DISK: #6 Maxtor 4G160J8 #          |
| Sli+-RAI RAID +-Reconfig RAID-+                                                               | (C,H,S,M) = (317632, 16, 63, 16) # |
| SCS RAID Disk   NO                                                                            | LBA48 Enable #                     |
| + RAID Hot 3 YES                                                                              | DMA Mode = 0x85 5 #                |
| + On-Li++                                                                                     | Jbod ON #                          |
| ++                                                                                            | Hot-Plug function ready. #         |
| +                                                                                             | +                                  |
| AZ:Move Cursor, ESC:Exit, Enter:Enter                                                         | , Tab:Switch to Output Area        |
| <u> </u>                                                                                      |                                    |

RAID Group 1 Setup

Step 6.

Move the cursor to the expected RAID Level ( 0, 1, 3, 5, 0+1, None ), and press "Enter" to confirm it.

#### Warning All data will be lost by changing the RAID level.

| RAID - HyperTerminal                                           |               |         |                                  | - |
|----------------------------------------------------------------|---------------|---------|----------------------------------|---|
| e <u>E</u> dit ⊻iew <u>C</u> all <u>I</u> ransfer <u>H</u> elp |               |         |                                  |   |
| 16 93 08 6                                                     |               |         |                                  |   |
| AZ:Move Cursor, ESC:Ex                                         | it, Ente      | r:Ente  | r, Tab:Switch to Output Area     |   |
| Please input key: ' '.                                         | . ') '        |         |                                  |   |
|                                                                |               |         |                                  | 1 |
| +                                                              | M             | onitor  | Utility v0.01M                   | + |
| FGD                                                            |               |         | OUTPUT                           | 1 |
| J.                                                             | JJJJJJ        |         | LBA48 Enable                     |   |
| MENU                                                           |               |         | DMA Mode = 0x85 5                |   |
| +Main Menu+                                                    |               |         | DISK: #1 Maxtor 4G160J8          |   |
| Re-config RAID                                                 |               |         | (C,H,S,M) = (317632, 16, 63, 16) |   |
| RAID Level                                                     |               |         | LBA48 Enable                     |   |
| Hot Spare Disk                                                 |               |         | DMA Mode = $0x85$ 5              |   |
| Set SCSI ID                                                    |               |         | DISK: #2 Maxtor 4G160J8          |   |
| Set Password                                                   |               |         | (C,H,S,M) = (317632, 16, 63, 16) |   |
| Save & Restart                                                 |               |         | LBA48 Enable                     |   |
| On-Line Expand                                                 |               |         | DMA Mode = 0x85 5                |   |
| Updata ROM                                                     |               |         | DISK: #4 Maxtor 4G160J8          | # |
| Advance Setup                                                  |               |         | (C,H,S,M) = (317632, 16, 63, 16) | # |
| ++-Advance Setup+-R                                            | AID Leve      | 1-+     | LBA48 Enable                     | # |
| Advance +R                                                     | 0             | 1       | DMA Mode = 0x85 5                | # |
| RAID Gro Recon                                                 | 1             | 1       | DISK: #6 Maxtor 4G160J8          | # |
| Sli+-RAI RAID                                                  | 3             | 1       | (C,H,S,M) = (317632, 16, 63, 16) | # |
| SCS RAID Disk                                                  | 5             | $\perp$ | LBA48 Enable                     | # |
| +   RAID   Hot 8                                               | 0+1           | 1       | DMA Mode = 0x85 5                | # |
| + On-Li                                                        | NONE          | 1       | Jbod ON                          | # |
| ++                                                             |               | +       | Hot-Plug function ready.         | # |
| +                                                              |               |         |                                  | + |
| AZ:Move Cursor, ESC:Ex                                         | it, Ente:     | r:Ente  | r, Tab:Switch to Output Area     |   |
|                                                                |               |         |                                  |   |
| 1.10.27.21                                                     | [115000.0.M.1 | - Iccno | LI CLOC MUNA Contras Distantes   |   |

RAID Group 1 Setup

Step 7.

Select how many Drives to setup in RAID Group 1. (Only the HDD numbers installed in the system will be displayed)

Step 8.

In "Hot Spare Disk", select "Yes" to set one Disk Drive as a Hot-spare Disk (This functions Valid in RAID Level 5 and 3, the total number of Disk Drive installed must be more than 3 Disk Drive).

|                               | ce, rab.bwreen eo oucpue Area      |
|-------------------------------|------------------------------------|
| ease input key: ' ''}'        |                                    |
| Monito                        | r Utility v0.01M+                  |
| FCD                           | OUTPUT                             |
| 777777                        | LBA48 Enable                       |
| MENU                          | DMA Mode = 0x85 5                  |
| Main Menu+                    | DISK: #1 Maxtor 4G160J8            |
| Re-config RAID                | (C,H,S,M) = (317632, 16, 63, 16)   |
| RAID Level                    | LBA48 Enable                       |
| Hot Spare Disk                | DMA Mode = 0x85 5                  |
| Set SCSI ID                   | DISK: #2 Maxtor 4G160J8            |
| Set Password                  | (C,H,S,M) = (317632, 16, 63, 16)   |
| Save & Restart                | LBA48 Enable                       |
| On-Line Expand                | DMA Mode = 0x85 5                  |
| Updata ROM                    | DISK: #4 Maxtor 4G160J8 #          |
| Advance Setup                 | (C,H,S,M) = (317632, 16, 63, 16) # |
| +-Advance Setup-+             | LBA48 Enable #                     |
| Advance +RAID 1+              | DMA Mode = 0x85 5 #                |
| RAID Gro Recon+-Disk Number-+ | DISK: #6 Maxtor 4G160J8 #          |
| Sli+-RAI RAID   6             | (C,H,S,M) = (317632, 16, 63, 16) # |
| SCS RAID Disk 5               | LBA48 Enable #                     |
| +   RAID   Hot S   4          | DMA Mode = 0x85 5 #                |
| + On-Li  3                    | Jbod ON #                          |
| ++                            | Hot-Plug function ready. #         |

RAID Group 2 Setup

Follow the step for setting RAID Group 1 to setup the 2nd RAID Group.

| C C C C C                       | Maha Guitah ta Cutuut Ayaa          |
|---------------------------------|-------------------------------------|
| lease input key: ' ''}'         | , Tab. Switch to Output Area        |
|                                 | 1                                   |
| Monitor                         | Utility v0.01M                      |
| LCD                             | OUTPUT                              |
| 222222                          | LBA48 Enable                        |
| MENU                            | - DMA Mode = Ux85 5                 |
| +Main Menu+                     | DISK: #1 Maxtor 4G16038             |
| Re-config RAID                  | (C, H, S, M) = (31/632, 16, 63, 16) |
| KAID Level                      | LDA40 Enable                        |
| not spare Disk                  | DTAMA Mode - UX85 5                 |
| last Baseword                   | (0 H 9 M) = (217622 16 62 16)       |
| Set Fassword                    | (C,H,S,M) = (31/632, 16, 63, 16)    |
| On-Line Expand                  | DMA Mode = 0x85 5                   |
| Undete DOM                      | DTSK: #4 Mextor 4G160.78            |
| Ladvance Setun                  | (C, H, S, M) = (317632, 16, 63, 16) |
| ++-Advance Setun-+              | LBA48 Enable #                      |
| Advance +BAID 2+                | DMA Mode = $0x85.5$ #               |
| RAID Gro Reconfig RAID          | DISK: #6 Maxtor 4G160J8 #           |
| Sli+-RAI RAID +-Reconfig RAID-+ | (C,H,S,M) = (317632, 16, 63, 16) #  |
| SCS RAID Disk   NO              | LBA48 Enable #                      |
| + RAID Hot 3 YES                | DMA Mode = 0x85 5 #                 |
| ++ On-Li++                      | Jbod ON #                           |
| ++                              | Hot-Plug function ready. #          |
|                                 | +                                   |

RAID Group 2 Setup

Select "Save & Restart" and choose "Yes" to save and activate the settings.

#### Stop

Warning! All Data will be lost if you changed the RAID level.

#### WARNING

Saving configuration changes causes the disk array controller's working parameters to change. This can produce unpredictable results if it occurs during Host and Array activity. All activity to the controller should be stopped before saving configuration changes.

| AZ:Move Cursor, ESC:Exit, Enter: | Enter, Tab:Switch to Output Area   | _  |
|----------------------------------|------------------------------------|----|
| include implie wey.              | less million of other              |    |
| Mon                              |                                    |    |
| 1 202                            | LBA48 Enable                       | 11 |
| MENU                             | DMA Mode = 0x85 5                  | 11 |
| +Main Menu+                      | DISK: #1 Maxtor 4G160J8            |    |
| Re-config RAID                   | (C,H,S,M) = (317632, 16, 63, 16)   |    |
| RAID Level                       | LBA48 Enable                       | 11 |
| Hot Spare Disk                   | DMA Mode = 0x85 5                  |    |
| Set SCSI ID                      | DISK: #2 Maxtor 4G160J8            | 11 |
| Set Password                     | (C,H,S,M) = (317632, 16, 63, 16)   | 11 |
| Save & Restart                   | LBA48 Enable                       | 11 |
| On+-Save & Restart-+             | DMA Mode = 0x85 5                  | 11 |
| Up  NO                           | DISK: #4 Maxtor 4G160J8 #          |    |
| Ad  YES                          | (C,H,S,M) = (317632, 16, 63, 16) # |    |
| +++                              | LBA48 Enable #                     |    |
|                                  | DMA Mode = 0x85 5 #                |    |
|                                  | DISK: #6 Maxtor 4G160J8 #          |    |
|                                  | (C,H,S,M) = (317632, 16, 63, 16) # |    |
|                                  | LBA48 Enable #                     |    |
|                                  | DMA Mode = Ux85 5                  |    |
|                                  | Jbod ON #                          |    |
|                                  | Hot-Plug function ready. #         |    |

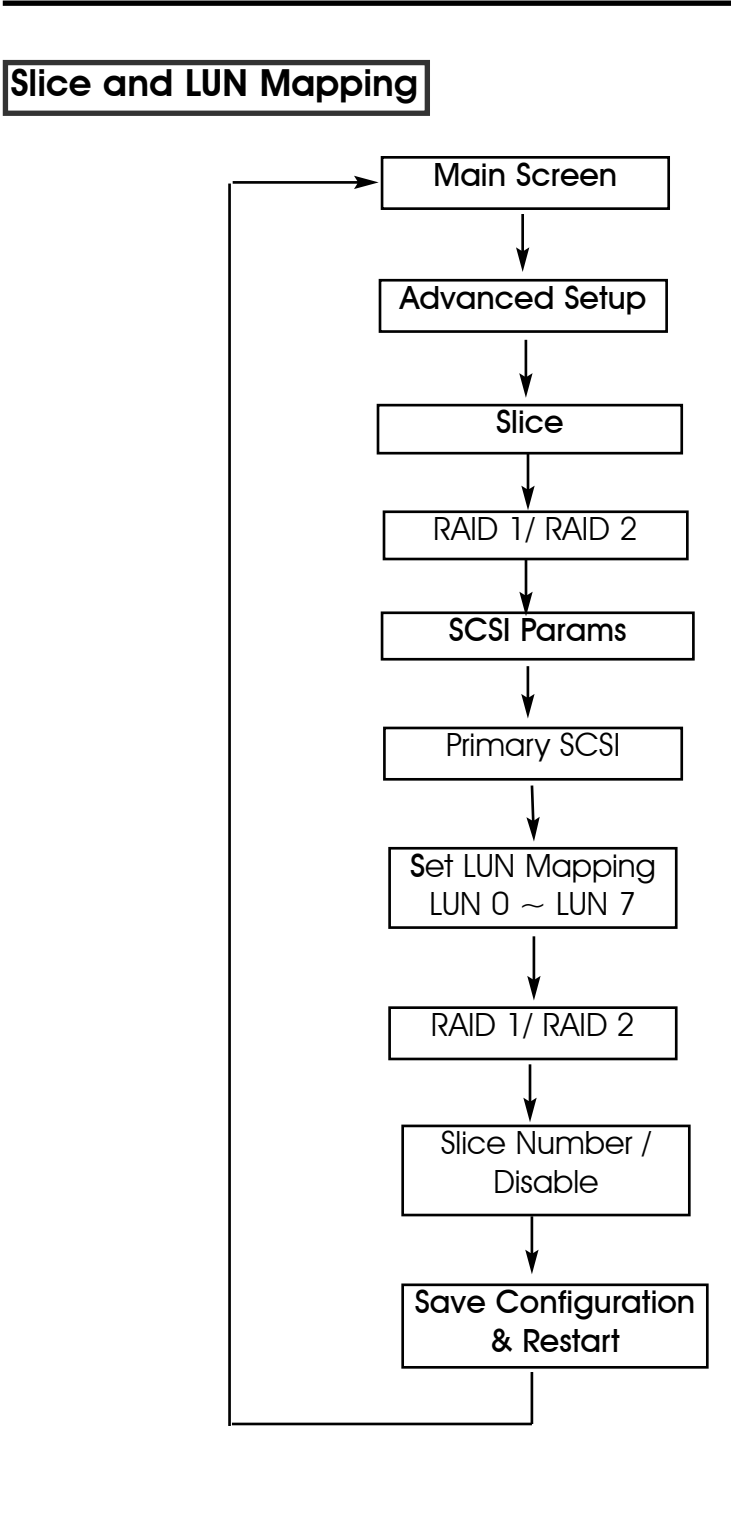

After completing the RAID Group setup (single or multiple), you could partition the capacity to "Slice" and map to different "LUN" Numbers. (The following illustration is for Single RAID Group.)

Step 1.

Enter Main menu and choose "Advance Setup".

Step 2.

Select "Slice" to partition the RAID capacity.

Step3.

Choose "RAID1" or "RAID2".

| BAID-HyperTerminal<br>File Edit View Call Iransfer Help |                                     | - 8 ×          |
|---------------------------------------------------------|-------------------------------------|----------------|
| DE 93 :00 8                                             |                                     |                |
| A2:Move Cursor, ESC:Exit, Enter:E                       | nter, Tab:Switch to Output Area     |                |
| Please input key: ' '')'                                |                                     |                |
|                                                         |                                     |                |
| + Moni                                                  | tor Utility v0.01M                  | +              |
| LCD                                                     | OUTPUT                              | !              |
| 111111                                                  | DISK: #6 Maxtor 4G160J8             |                |
| MENU                                                    | (C,H,S,M) = (317632, 16, 63, 16)    |                |
| +Main Menu+                                             | LBA48 Enable                        |                |
| Re-contig RAID                                          | DMA Mode = 0x85 5                   |                |
| RAID Level                                              | DISK: #2 Maxtor 4G160J8             |                |
| Hot Spare Disk                                          | (C, H, S, M) = (317632, 16, 63, 16) |                |
| Set SCSI ID                                             | LBA48 Enable                        |                |
| Set Password                                            | DMA Mode = Ux85 5                   |                |
| Save & Restart                                          | DISK: #4 Maxtor 4G16UJ8             |                |
| On-Line Expand                                          | (C,H,S,M) = (317632, 16, 63, 16)    |                |
| Updata ROM                                              | LBA48 Enable                        |                |
| Advance Setup                                           | DMA Mode = 0x85 5                   | - <u>-</u>     |
| ++-Advance Setup-+                                      | DISK: #1 Maxtor 4G16UJ8             | - <del>.</del> |
| Advance Info.                                           | (C, H, S, M) = (317632, 16, 63, 16) | <u>.</u>       |
| RAID Group                                              | LEA48 Enable                        | <u>.</u>       |
| Slice                                                   | DMA Mode = 0x85 5                   | <u>.</u>       |
| SCS+-Slice-+                                            | Disk contig into tound.             | - <del>.</del> |
| +  RAID 1 +                                             | Use NVRAM config info.              | <u>.</u>       |
| RAID Z                                                  | RAID 1 Member: DISK(123456)         | - <u>.</u>     |
| ++                                                      | Hot-Find function ready.            | #              |
| LT. Nous Guarda Book Built Batter                       | where we have the contract have     |                |
| A2:Move Cursor, ESC:Exit, Enter:E                       | nter, Tab:Switch to output Area     |                |
| <u>p</u>                                                |                                     |                |
| Connected 1:00:42 VT100 115200 8-N-1                    | SCROLL CAPS NUM Capture Print echo  |                |

Step 4.

Select "Slice O", key-in the size in MB for Slice O.

Step 5.

Select "Slice 1", key-in the size in MB for Slice 1 (the system will display the rest capacity automatically).

| lease input key: ' ''}'              |                              |
|--------------------------------------|------------------------------|
| Z:Move Cursor, ESC:Exit, Enter:Enter | r, Tab:Switch to Output Area |
|                                      |                              |
| Monitor                              | Utility v0.01M               |
| TCD                                  | OUTPUTI                      |
| 111111                               | Slice 6 : 0 MB               |
| MENU                                 | Slice 7 : 0 MB               |
| +Main Menu+                          | RAID 1 Capacity : 781652 MB  |
| Re-config RAID                       | Slice 0 : 500000 MB          |
| RAID Level                           | 31ice 1 : 0 MB               |
| Hot Spare Disk                       | Slice 2 : 0 MB               |
| Set SCSI ID                          | Slice 3 : 0 MB               |
| Set Password                         | Slice 4 : 0 MB               |
| Save & Restart                       | Slice 5 : 0 MB               |
| On-Line Expand                       | Slice 6 : 0 MB               |
| Updata ROM + RAID 1+                 | Slice 7 : 0 MB               |
| Advance Set SliceO (MB)              | RAID 1 Capacity : 781652 MB  |
| ++-Advance Slice1 (MB)               | Slice 0 : 500000 MB          |
| Advance  S+Slicel (MB)+              | Slice 1 : 0 MB               |
| RAID Gro 8 281652                    | Slice Z : U MB #             |
| Slice St+                            | Slice 3 : U MB #             |
| SCS+-SI1 SliceS (MB)                 | Slice 4 : 0 MB #             |
| + RAISIICe6 (MB)                     | Slice 5 : 0 MB               |
| RAISLICE/ (MB)                       | Slice 5 : U MB #             |
| **                                   | STICE / : O MB I             |

Step 6.

Select "SCSI Params" to choose the "Primary SCSI".

Step 7.

Choose "LUN mapping". Map the expected LUN No. to expected RAID Group's Slice No. (Example: "LUN 0" mapping to "RAID 1", "Slice 0".

"LUN 1" mapping to "RAID 1", "Slice 1"

| RAID - HyperTerminal<br>Edit View Call Transfer Help                  |
|-----------------------------------------------------------------------|
|                                                                       |
|                                                                       |
|                                                                       |
|                                                                       |
| Monitor Utility v0.01M                                                |
| CUTPUT                                                                |
| 111111  Slice 6 : 0 MB                                                |
| MENU  Slice 7 : 0 MB                                                  |
| +Main Menu+  RAID 1 Capacity : 781652 MB                              |
| Re-config RAID   Slice 0 : 500000 MB                                  |
| RAID Level    Slice 1 : 0 MB                                          |
| [Hot Spare Disk] [Slice 2 : 0 MB ]                                    |
| Set SCSI ID    Slice 3 : 0 MB                                         |
| Set Password    Slice 4 : 0 MB                                        |
| Save & Restart   Slice 5 : 0 MB                                       |
| [On-Line Expand] [Slice 6 : 0 MB ]                                    |
| Updata ROM   +-Lun Mapping-+  Slice 7 : 0 MB                          |
| Advance Setup   Lun 0    RAID 1 Capacity : 781652 MB                  |
| ++-Advance Setup Lun 1 +-Lun 0-+  Slice 0 : 500000 MB                 |
| Advance Info.  Lun 2   RAID 1   Slice 1 : 281652 MB                   |
| RAID Group  Lun 3   RAID 2+- RAID 1-+2 : 0 MB                         |
| Slice  Lun 4 +  DISABLE  3 : 0 MB #                                   |
| 3C3+-3C3+-Prim Lun 5    Slice 0  4 : 0 MB #                           |
| + Prim Set S Lun 6    Slice 1  5 : 0 MB #                             |
| Seco Lun M Lun 7  ++6 : 0 MB #                                        |
| +++  Slice 7 : 0 MB #                                                 |
|                                                                       |
| Move Cursor:AZSX, Tab:Switch to Menu Area _                           |
|                                                                       |
| nested 1:05:05 VT100 115200.9-N-1 [SCROLL CAPS NUM Capture Print echo |

4-32

Step 8.

Select "Save & Restart" item and choose "Yes" to save and activate the settings.

|                      | Move Cursor:A23X, Tab:Switch to Menu Area |    |
|----------------------|-------------------------------------------|----|
|                      | Aonitor Utility v0.01M :+                 | 1  |
| LCD                  | OUTPUT                                    | 18 |
| 111111               | Slice 6 : 0 MB                            | 18 |
| MENU                 | Slice 7 : 0 MB                            | 18 |
| Main Menu+           | RAID 1 Capacity : 781652 MB               | 18 |
| Re-config RAID       | Slice 0 : 500000 MB                       | 18 |
| WID Level            | Slice 1 : 0 MB                            | 18 |
| fot Spare Disk       | Slice 2 : 0 MB                            | 18 |
| Bet SCSI ID          | Slice 3 : 0 MB                            | 18 |
| Bet Password         | Slice 4 : 0 MB                            | 18 |
| Bave & Restart       | Slice 5 : 0 MB                            | 18 |
| On+-Save & Restart-+ | Slice 6 : 0 MB                            | 18 |
| Jp ON                | Slice 7 : 0 MB                            | 18 |
| rg Ars T             | RAID 1 Capacity : 781652 MB               | Ш  |
| ++                   | Slice 0 : 500000 MB                       | 18 |
|                      | Slice 1 : 281652 MB                       | 18 |
|                      | Slice 2 : 0 MB                            | 18 |
|                      | Slice 3 : O MB                            | Ê. |
|                      | Slice 4 : O MB #                          | Ê. |
|                      | Slice 5 : 0 MB                            | ŧ. |
|                      | Slice 6 : 0 MB                            | ŧ. |
|                      | Slice 7 : 0 MB #                          | È. |

On-Line Expand for Multiple RAID Groups VI100 Terminal

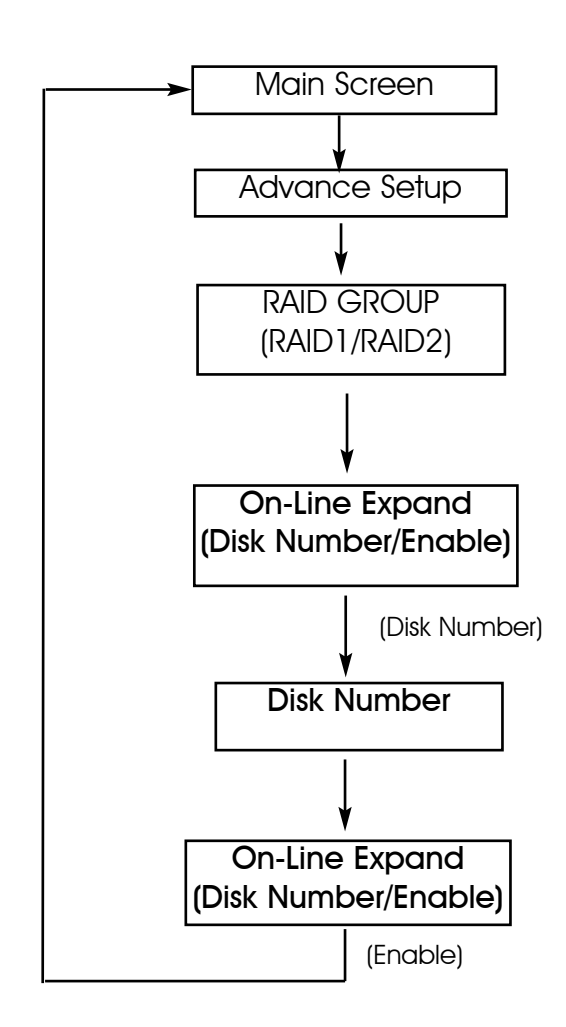

The RAID capacity can be expanded by adding one or more Disk Drives into the existing RAID group with properly setup procedures

Please add new HDD into the RAID system before you start on-line expansion.

Step 1.

Key-in password to enter the main menu. (Default "0000")

| Move Cursor, ESC:Exit, Enter:E | Move Cursor: AZSX, Tab: Switch to Menu A<br>nter. Tab: Switch to Output Area | rea    |
|--------------------------------|------------------------------------------------------------------------------|--------|
|                                |                                                                              |        |
| Moni                           | OUTPUT                                                                       |        |
| 333333                         | LBA48 Enable                                                                 | - ill. |
| MENU                           | DMA Mode = 0x85 5                                                            | ill.   |
|                                | DISK: #5 Maxtor 4G160J8                                                      | ill.   |
| +Password:+                    | (C,H,S,M) = (317632, 16, 63, 16)                                             | i li   |
| 0000T                          | LBA48 Enable                                                                 | i      |
| ++                             | DMA Mode = 0x85 5                                                            |        |
|                                | DISK: #6 Maxtor 4G160J8                                                      |        |
|                                | (C,H,S,M) = (317632, 16, 63, 16)                                             |        |
|                                | LBA48 Enable                                                                 |        |
|                                | DMA Mode = 0x85 5                                                            | #      |
|                                | DISK: #1 Maxtor 4G160J8                                                      | #      |
|                                | (C,H,S,M) = (317632, 16, 63, 16)                                             | #      |
|                                | LBA48 Enable                                                                 | #      |
|                                | DMA Mode = 0x85 5                                                            | #      |
|                                | DISK: #3 Maxtor 4G160J8                                                      | #      |
|                                | (C, H, S, M) = (317632, 16, 63, 16)                                          | #      |
|                                | LBA48 Enable                                                                 | #      |
|                                | DMA Mode = 0x85 5                                                            | #      |
|                                | Jbod ON                                                                      | #      |
|                                | Hot-Plug function ready.                                                     | #      |

Step 2.

Select "RAID Group".

Step 3.

Choose "RAID 1" or "RAID 2" to expand the capacity to expected RAID Groups.

Step 4.

Select "On-Line Expand".

| 4                                 | RAID - HyperTerminal                     | - 6                                        | 9 × |  |
|-----------------------------------|------------------------------------------|--------------------------------------------|-----|--|
| Elle Edit View Call Iransfer Help |                                          |                                            |     |  |
| l                                 | De 93 08 6                               |                                            |     |  |
| Γ                                 |                                          | Move Cursor: AZSY, Tab.Switch to Menu Area | -   |  |
| h                                 |                                          | lieve carborrabon, rabrowreen ee hena area |     |  |
| I                                 | + Monitor                                | Utility v0.01M+                            |     |  |
| H                                 | LCD                                      | I                                          |     |  |
| H                                 | 111228                                   | DMA Mode = 0x85 5                          |     |  |
| H                                 | I MENU                                   | DISK: #2 Maxtor 4G160J8                    |     |  |
| H                                 | +Main Menu+                              | (C,H,S,M) = (317632, 16, 63, 16)           |     |  |
| H                                 | Re-config RAID                           | LBA48 Enable                               |     |  |
| H                                 | RAID Level                               | DMA Mode = 0x85 5                          |     |  |
| H                                 | Hot Spare Disk                           | DISK: #4 Maxtor 4G160J8                    |     |  |
| H                                 | Set SCSI ID                              | (C,H,S,M) = (317632, 16, 63, 16)           |     |  |
| H                                 | Set Password                             | LBA48 Enable                               |     |  |
| H                                 | Save & Restart                           | DMA Mode = 0x85 5                          |     |  |
| H                                 | On-Line Expand                           | DISK: #1 Maxtor 4G160J8                    |     |  |
| H                                 | Updata ROM                               | (C,H,S,M) = (317632, 16, 63, 16)           |     |  |
| H                                 | Advance Setup                            | LBA48 Enable #                             |     |  |
| H                                 | ++-Advance Setup-+                       | DMA Mode = 0x85 5 #                        |     |  |
| H                                 | Advance +RAID 1+                         | Disk config info found. #                  |     |  |
| H                                 | RAID Gro Reconfig RAID                   | Use NVRAM config info. #                   |     |  |
| H                                 | Sli+-RAI RAID Level                      | Disk config info found. #                  |     |  |
| H                                 | SCS RAID Disk Number                     | Use NVRAM config info. #                   |     |  |
| H                                 | + RAID Hot Spare Disk                    | RAID 1 Member: Disk(123) #                 |     |  |
| H                                 | + On-Line Expand                         | RAID 2 Member: Disk(45) #                  |     |  |
| 1                                 | ++                                       | Hot-Plug function ready. #                 |     |  |
| I                                 | +                                        | +                                          |     |  |
| l                                 | A2:Move Cursor, ESC:Exit, Enter:Ente     | er, Tab:Switch to Output Area              |     |  |
| _<br>                             | onnected 1:08:21 VT100 115200 8-N-1 SCR0 | DLL CAPS NUM Capture Print echo            | -   |  |

Step 5.

Select "Disk Number" then choose how many disks to add to the RAID Group (only the number of disks installed will be displayed). The rest of disks not adding to the RAID groups will be treated as spare disks.

| <u> 2 9 1 9 9 9 9 9 9 9 9 9 9 9 9 9 9 9 9 9</u> |                                           |
|-------------------------------------------------|-------------------------------------------|
|                                                 | Move Cursor:A2SX, Tab:Switch to Menu Area |
| Monite                                          | or Utility v0.01M+                        |
| LCD                                             | OUTPUT                                    |
| 111223                                          | DMA Mode = 0x85 5                         |
| MENU                                            | DISK: #2 Maxtor 4G160J8                   |
| Main Menu+                                      | (C,H,S,M) = (317632, 16, 63, 16)          |
| Re-config RAID                                  | LBA48 Enable                              |
| RAID Level                                      | DMA Mode = 0x85 5                         |
| Hot Spare Disk                                  | DISK: #4 Maxtor 4G160J8                   |
| Set SCSI ID                                     | (C,H,S,M) = (317632, 16, 63, 16)          |
| Set Password                                    | LBA48 Enable                              |
| Save & Restart                                  | DMA Mode = 0x85 5                         |
| On-Line Expand                                  | DISK: #1 Maxtor 4G160J8                   |
| Updata ROM                                      | (C,H,S,M) = (317632, 16, 63, 16)          |
| Advance Setup                                   | LBA48 Enable #                            |
| +-Advance Setup-+                               | DMA Mode = 0x85 5 #                       |
| Advance +RAID 1+                                | Disk config info found. #                 |
| RAID Gro Reconfig RAID                          | Use NVRAM config info. #                  |
| Sli+-RAI RAID Level                             | Disk config info found. #                 |
| SCS RAID Disk +-On-Line Expans                  | i-+  Use NVRAM config info. #             |
| +   RAID   Hot S   Disk N+-Disk Nt              | umber-+ID 1 Member: Disk(123) #           |
| + On-Li ENABLE  1 D:                            | sk  ID 2 Member: Disk(45) #               |
| ++++                                            | +t-Plug function ready. #                 |
|                                                 | +                                         |
| Move Cursor, ESC:Exit, Enter:Ent                | ter, Tab:Switch to Output Area            |

Step 6.

Select "On-Line Expand" then "Enable" to save and activate the settings.

|                               | Move Cursor:AZSX, Tab:Switch to Menu Area |
|-------------------------------|-------------------------------------------|
| Monit                         | or Utility v0.01M+                        |
| LCD                           | OUTPUT                                    |
| 111228                        | DMA Mode = 0x85 5                         |
| MENU                          | DISK: #2 Maxtor 4G160J8                   |
| Main Menu+                    | (C,H,S,M) = (317632, 16, 63, 16)          |
| Re-config RAID                | LBA48 Enable                              |
| RAID Level                    | DMA Mode = 0x85 5                         |
| Hot Spare Disk                | DISK: #4 Maxtor 4G160J8                   |
| Set SCSI ID                   | (C,H,S,M) = (317632, 16, 63, 16)          |
| Set Password                  | LBA48 Enable                              |
| Save & Restart                | DMA Mode = 0x85 5                         |
| On-Line Expand                | DISK: #1 Maxtor 4G160J8                   |
| Updata ROM                    | (C,H,S,M) = (317632, 16, 63, 16)          |
| Advance Setup                 | LBA48 Enable #                            |
| +-Advance Setup-+             | DMA Mode = 0x85 5 #                       |
| Advance +RAID 1+              | Disk config info found. #                 |
| RAID Gro Recontig RAID        | Use NVRAM contig into. #                  |
| SI1+-RAIRAID Level            | Disk config into found. #                 |
| SCSTRAIDIDISK +-On-Line Expan | d-+  Use NVRAM Config info. #             |
| + RAID HOU SIDISK Number      | ID I Member: Disk(123) #                  |
| + On-L1 ENABLE                | ID 2 Member: Disk(45) #                   |

# Chapter 5: "Hot Swap"

This chapter explains how to remove and install the "Hot-Swap" parts without interrupting the data access while the disk array is on.

The "Hot-Swap" parts include :

- •Hard Disk Drives
- Redundant Power Supply Units
- Cooling Fans

Follow the steps below and refer to the diagrams to remove and install the "Hot-Swap" parts.

### Removing / Installing Hard Disk drives

#### a.Unlock the HDD tray

(When a HDD error occurs, the HDD LED indicator lights up "RED")

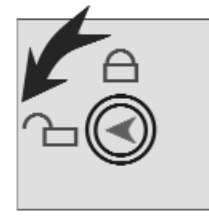

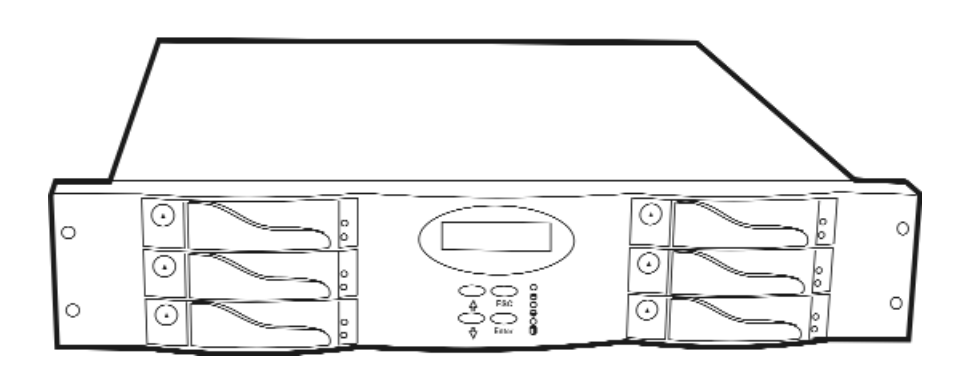

Figure: Swap HDD(Unlock)

b.Gently pull-out the HDD tray

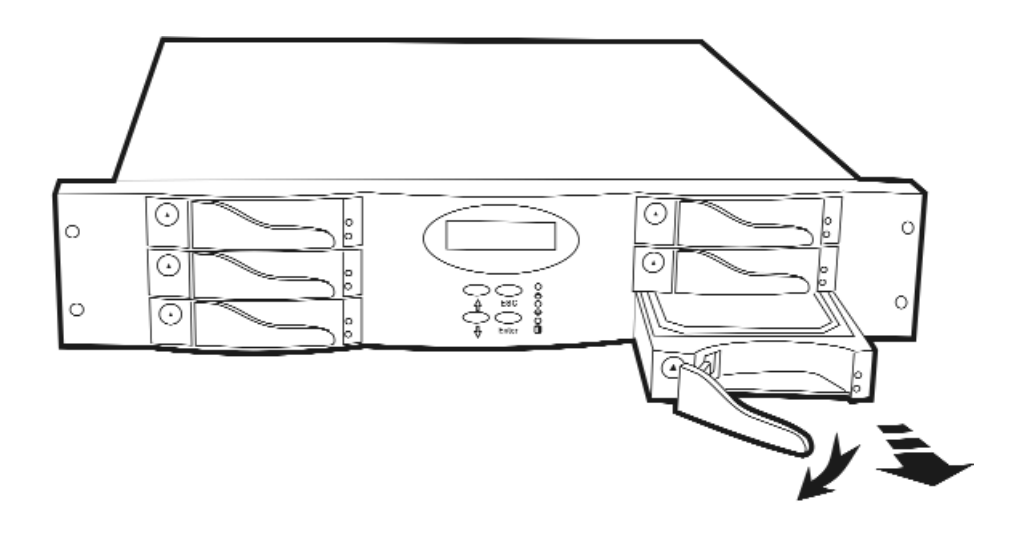

Figure : Swap HDD ( Pull-out )

c.Unscrew and unplug the cables

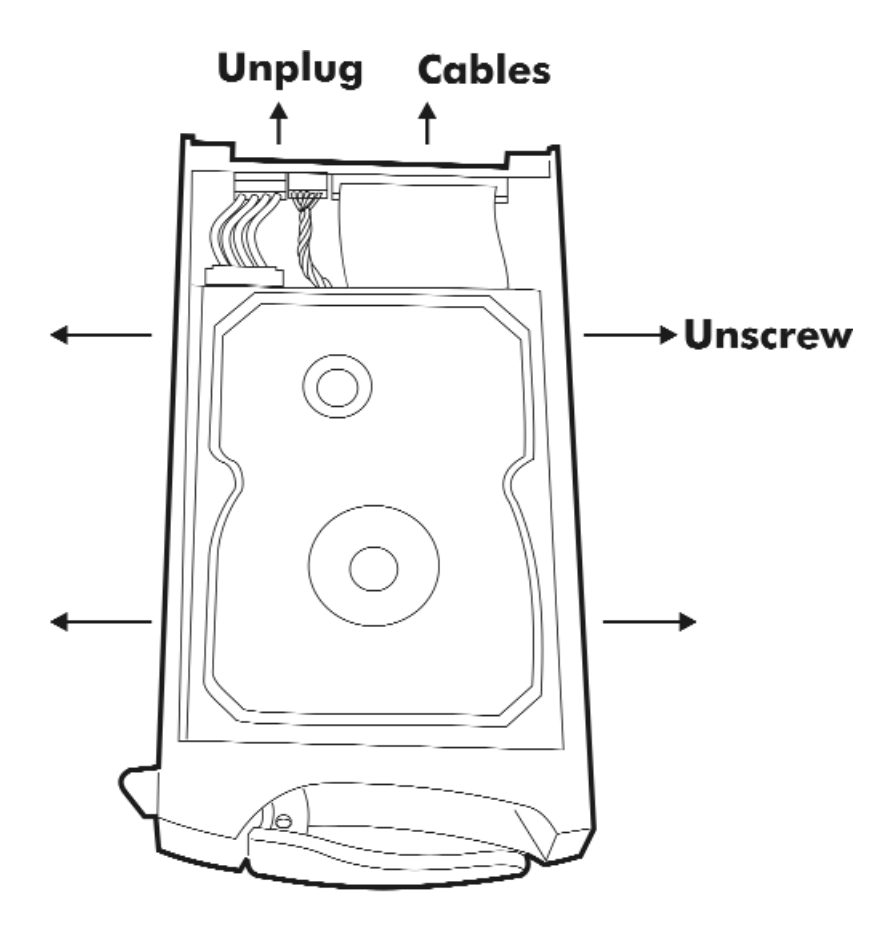

Figure: Swap HDD(Unplug cables)

#### d.Replace with a new Hard Disk Drive

It must be same capacity or greater than the faulty drive, if you replace with a Hard disk Drive of insufficient capacity, the Disk Array's built-in buzzer will sound and the intelligent Auto-Rebuild function will not be started.

- \* For best performance, we recommend you swap with an identical Hard Disk Drive.
- e.Gently Slide-in the HDD tray and lock up to start the AutoRebuild

While you have installed the replacement disk drive, screw in all the screws and plug in the cables, you may now gently slide in the HDD tray into the chassis and lock up it.

\* Data Auto-Rebuild will be started automatically when you lock up the HDD tray.

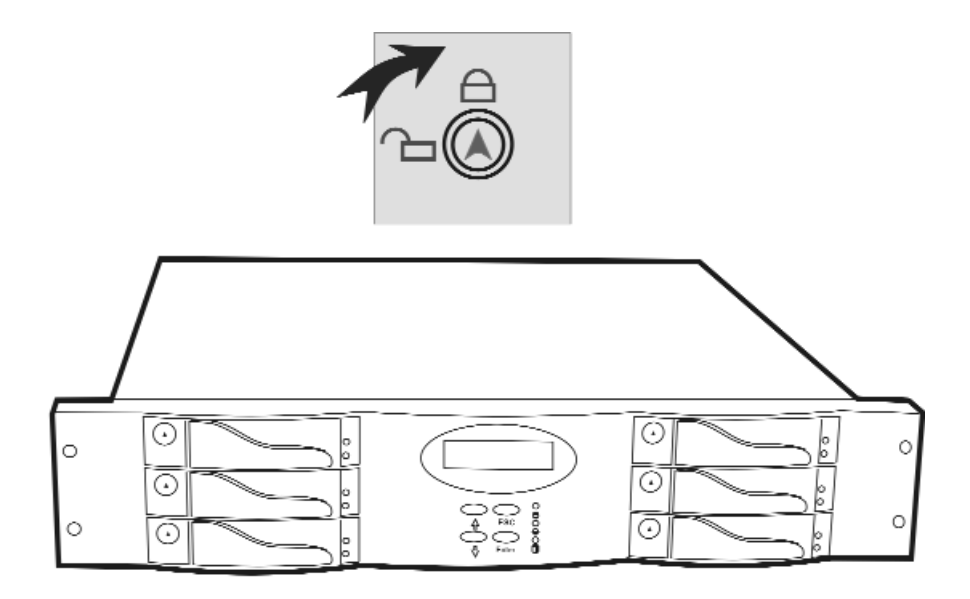

Figure : Swap HDD ( Lock Up )

#### Removing / Installing the Redundant P/S Unit

There are two LED indicators on the front panel which display the status of the redundant power supplies. While the power supply is working properly the two LED indicators light up " Green ", if any one of them fail, the LED indicator will go off and the redundant power supply buzzer alarm will sound.

When you need to replace the redundant power supply unit , refer to the redundant power supply status LED indicator on the front panel to find the failed power supply unit and follow these steps to swap it.

#### a. Unscrew the faulty unit

(For Safety reasons, you should switch off the faulty unit's power switch)

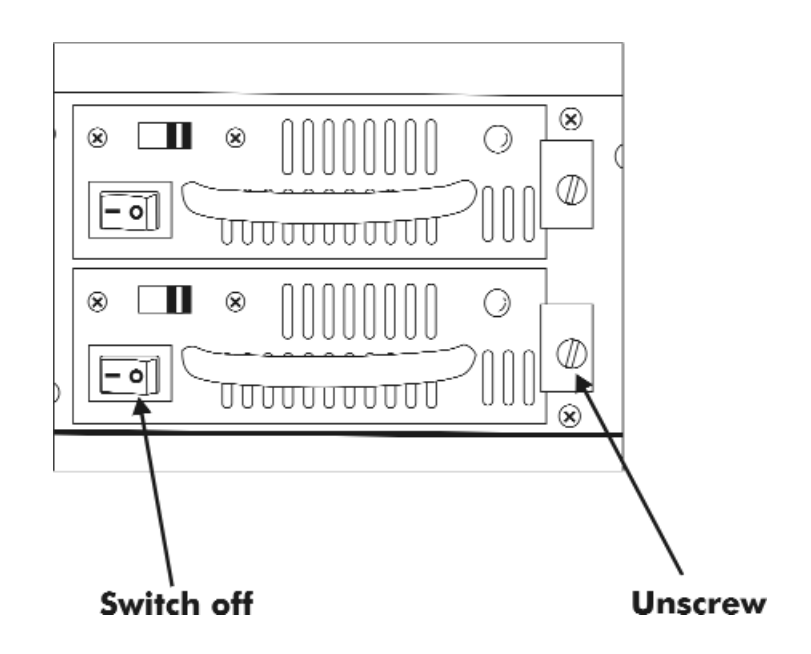

Figure: Swap P/S unit (Unscrew)

b.Replace with a new power supply unit

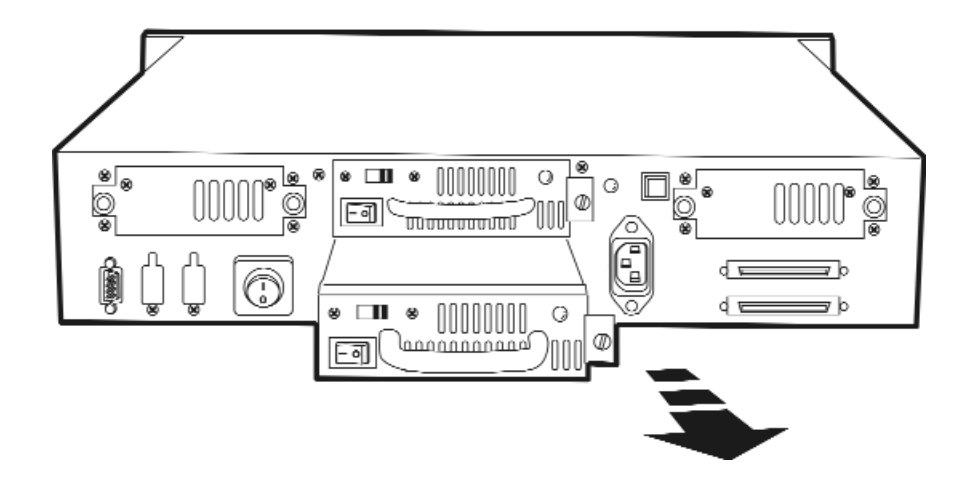

Figure: Swap P/S unit ( Swap with a new unit )

#### c. Press the Power Supply Reset switch

When you replace a new power supply unit, you should then push the power supply reset switch on the power supply frame to stop the buzzer alarm and link the two power supply units together.

The new power supply unit will link with the other unit immediately and will start working after you press the power supply reset switch, and the buzzer warning noise will stop.

•Reset from the Power supply

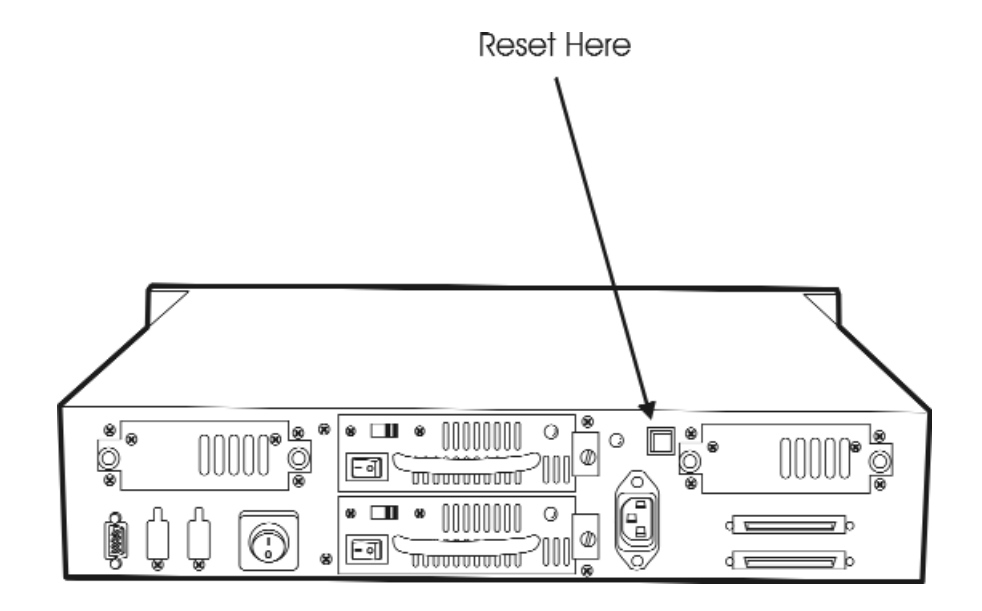

#### Removing / Installing Cooling Fans

#### +Unscrew the Fan module and gently slide out.

**! Caution** : Be careful , the high speed rotating fans may harm you.

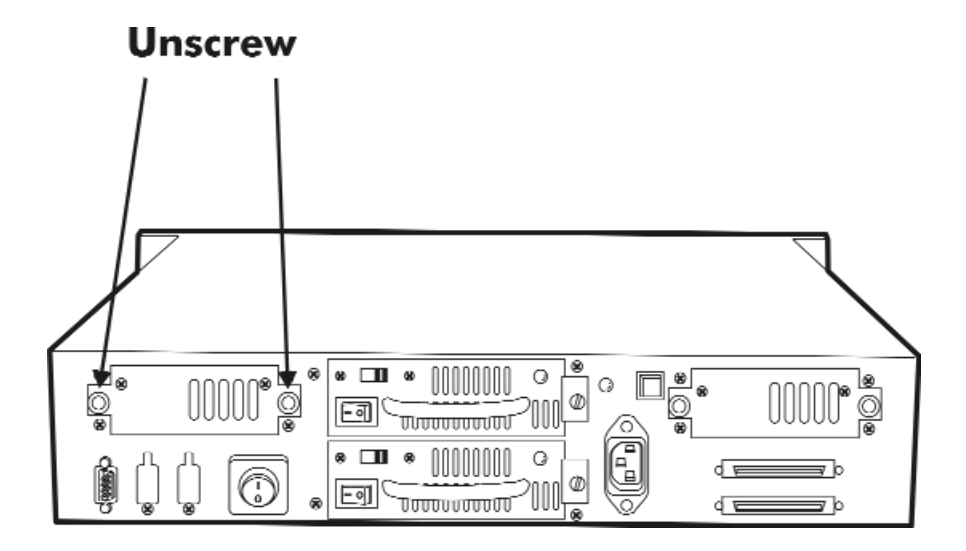

Figure: Swap cooling Fan ( Unscrew the Fan Door )

- •Unplug the Fan connector
- •Replace with a good one
- •Plug in the fan connector, slide in the fan module and screw it in
  - **! Caution** : The cooling fan will rotate immediately when you plug in the fan power connector.

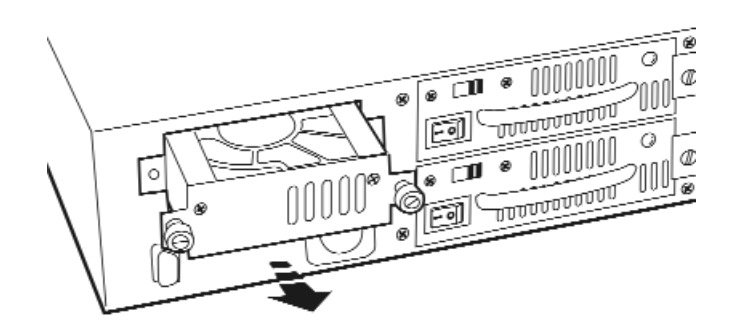

Figure: Swap Cooling Fan ( swap with a new Fan )

# Technical Specifications

| Microprocessor                                                                    | Intel i80303                                                                |  |
|-----------------------------------------------------------------------------------|-----------------------------------------------------------------------------|--|
| Cache Memory                                                                      | 64MB*<br>Maximum 512MB                                                      |  |
| DRAM Slots<br>Module Type<br>DRAM Type<br>DRAM Speed<br>Read Cache<br>Write Cache | One<br>144 Pin DIMMs<br>SDRAM<br>PC 100/133<br>Read-Ahead<br>Write Back*    |  |
| Firmware                                                                          | Flash EEPROM ,256K x 8                                                      |  |
| SCSI I/O Processor                                                                | SYMBIOS 53C1010R                                                            |  |
| Serial Port<br>Baud Rate<br>Data Bits<br>Stop Bit<br>Parity                       | 1x RS232 (Asynchronous) Port<br>115,200 (Bits Per Second)<br>8<br>1<br>None |  |
| RAID Levels                                                                       | JBOD , 0 , 1 , 0+1, 3 or 5                                                  |  |
| Data Transfer Rate                                                                | Up to 160MB/s(Synchronous)                                                  |  |
| SCSI ID Assignment                                                                | 0~14 ( 0*)                                                                  |  |
| Tagged-command queuing                                                            | Up to 255 simultaneous data requests                                        |  |

# Technical Specifications

| Interface : Host Bus<br>Disk Bus                                                                                     | Ultra 160 LVD SCSI<br>Ultra ATA-100                                                                                                    |
|----------------------------------------------------------------------------------------------------|----------------------------------------------------------------------------------------------------|
| Drives                                                                                                    | Hot Swap, User Replaceable<br>Up to Six 3.5" drives ( 1" height )                                                                        |
| Maximum Fault<br>Tolerant Capacity                                                                                   | >1.5 TB                                                                                                    |
| Drive MTBF                                                                                                    | >1,000,000 hrs                                                                                                    |
| Host Requirement                                                                                                    | Host Independent                                                                                                    |
| Operating Systems                                                                                                    | O/S Independent and Transparent                                                                                                    |
| Data Rebuild                                                                                                    | Automatic Data Regeneration                                                                                                    |
| LCD Display Panel                                                                                                    | 2 x 16 Characters                                                                                                    |
| Cooling Fans                                                                                                    | 7.5cm x 2 Turbin Fans<br>8cm x 2 DC Fans                                                                                                 |
| Power Supply Capacity                                                                                                | Dual 250W Independent Power<br>Supplies                                                                                                  |
| AC Input Voltage                                                                                                    | 115 / 230V(+/10%), 60/50 Hz                                                                                                    |
| Environmental<br>Relative Humidity<br>Temperature Operating :<br>Storage :<br>Safety testing<br>Dimensions<br>Weight | 0% to 85% Non-condensing<br>5c~ 40c<br>-25c~ 60c<br>UL, CE and FCC Class B<br>483mm(H) * 465mm(W) * 88mm(D)<br>12 kgs ( W/O Disk Drive ) |
|                                                                                                    |                                                                                                    |

" \* " Default Settings

\*\*\* Various trademarks belong to their respective owners.